# **Business Objects**

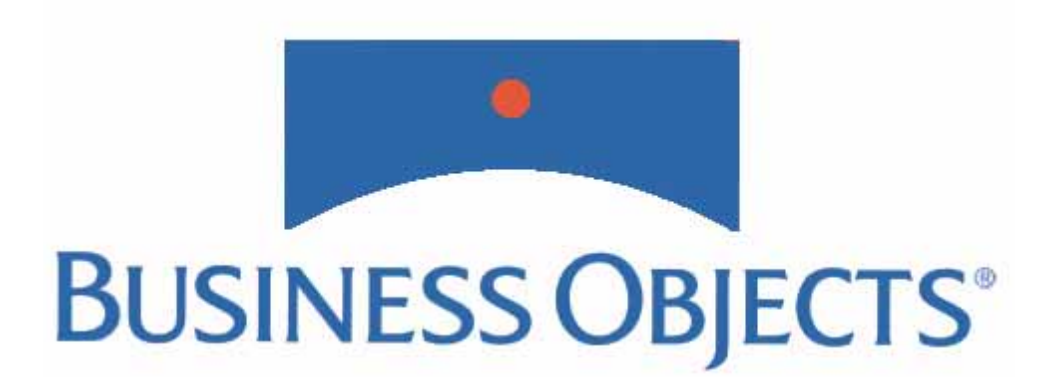

# 6.5.1 Desktop Installation Guide

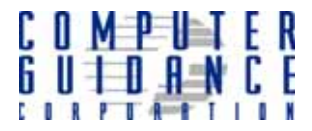

### **Business Objects Desktop Installation Guide**

#### COPYRIGHT

Copyright<sup>©</sup> 2006 Computer Guidance Corporation

The information contained in this User Guide is proprietary to Computer Guidance Corporation (CGC). Furthermore, it is not to be disclosed to any third party, or used in any manner not authorized in the Program License Agreement with Computer Guidance Corporation. The only exception to this is with prior written authorization from Computer Guidance Corporation.

Printed in the United States of America Version 6.5.1 December 28th, 2006

#### **Contact Us**

Please send your comments to

Computer Guidance Corporation 15035 N 75th Street Scottsdale, AZ 85260

Or call our Business Objects support staff

1-800-952-2002, option 4

For Business Objects training, please contact Steve Gross at 1-480-444-7000, extension 7026 or visit the Computer Guidance Corporation web site at www.computer-guidance.com for a complete schedule of classes.

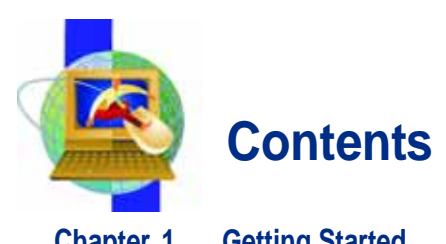

| Chapter 1  | Getting Started1                                                                                                    |
|------------|----------------------------------------------------------------------------------------------------|
|            | Installation Checklist1                                                                                                    |
|            | System Requirements1                                                                                                    |
|            | Hardware    1      Software    2      MiddleWare and Network Requirements    2                                                                                                    |
|            | Operating Systems       2         CMS Requirements       2         AS/400 Requirements       2                                                                                                    |
| Chapter 2  | Installing Client Access/iSeries Access Express                                                                                                    |
| Chapter 3  | Installing iSeries Access Service Pack                                                                                                    |
| Chapter 4  | Creating ODBC Connections for Windows 2000 and XP14                                                                                                    |
|            | Creating a Connection to the Repository14                                                                                                    |
|            | Creating a Connection to the CMSFIL Data Source                                                                                                    |
| Chapter 5  | Desktop Installation                                                                                                    |
|            | Performing Business Objects Desktop Installation                                                                                                    |
| Chapter 6  | Upgrading the Repository from 5.1.9 to 6.5.1                                                                                                    |
|            | Copying up the Repository       30         Installing Supervisor version 6.5.1 on a Windows machine       32         Creating a new key file (Windows)       33         Upgrading the duplicate repository       33 |
| Chapter 7  | Building the Business Objects Repository                                                                                                    |
|            | Creating an Empty Repository on the AS/400                                                                                                    |
| Chapter 8  | Setting Up General and New Users in Supervisor                                                                                                    |
| Chapter 9  | Creating a Secured Connection to CMSFIL                                                                                                    |
|            | Creating a Connection to CMSFIL                                                                                                    |
| Chapter 10 | Downloading and Installing Universes56                                                                                                    |
|            | Downloading Universes                                                                                                    |
|            | Installing Universes                                                                                                    |
| Appendix A | Installing Business Query                                                                                                    |

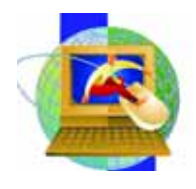

# Chapter 1 Getting Started

This guide was designed to provide complete installation instructions that enable you to fully utilize the Business Objects suite of products and the CMS Universes while maximizing the security features required in today's business environment. Read this entire guide before beginning the installation.

Important Before installing or upgrading Business Objects, you must obtain a License Key (in XML file format) from Computer Guidance Corporation. Please contact Business Objects Support either via email at: Support@computerguidance.com, or 1-800-952-2002, option 4.

# **Installation Checklist**

- Read the installation guide before proceeding.
- Check system requirements.
- Install Supervisor on the supervisor's computer.
- Create a second Supervisor login profile.
- Create the BOMain Key.
- Create users for Business Objects.
- Install Business Objects on a client computer.
- Copy over the BOMain Key to the client computer.
- Download all Universes from the CGC web site to the Universe folder (e.g., C:\Documents and Settings\<username>\Application Data\Business Objects\Business Objects 6.5.1\Universes).
- Export the Universes to the Repository.
- Read the Release Notes on the Computer Guidance Corporation Web site.

# **System Requirements**

#### Hardware

- IBM<sup>®</sup>-compatible machine with a P4 processor with 1.6 GHTZ or higher
- At least 1 GB of RAM; 512 MB of RAM is recommended
- Hard drive with 10 GIG of disk space
- CD-ROM drive
- **Note** If using distributed Business Objects, CGC recommends that the nodes communicate over a dedicated network to handle the extra network traffic. Verify that the Domain Name Service is properly configured.

#### Software

- Microsoft XP Service Pack 1 or Service Pack 2
- Microsoft Windows 2000 Professional Service Pack 4

#### MiddleWare and Network Requirements

The appropriate RDBMS MiddleWare must be installed to enable the client PC to connect to the Business Objects repository and corporate databases. If using distributed WebIntelligence, CGC recommends that the nodes communicate over a dedicated network to handle the extra network traffic.

### **Operating Systems**

Each machine using Business Objects must be properly configured as described below:

- Each machine must have the TCP/IP network protocol installed and working properly.
- Each machine must have the appropriate network protocol for the MiddleWare database installed and working properly. Database MiddleWares may use protocols such as TCP/IP, IPX/SPX or NetWare.
- The database MiddleWare must be installed and functioning properly.
- **Note** Detailed information about installing TCP/IP, the database MiddleWare and the network protocol used by the database MiddleWare can be found in the administration manuals for the operating system and database.

### **CMS Requirements**

CMS Release 3.4.3 or higher and current associated requirements (sheets).

#### AS/400 Requirements

The minimum AS/400 operating system requirement for RISC is release level V5R2.

CGC highly recommends that you operate at the latest AS/400 operating system PTF level. The chart below lists IBM PTFs by operating system. Be sure your operating system is running with these programs to avoid potential future issues.

#### **IBM PTFs by Operating System**

| Cumulati | ve       |                               |            |
|----------|----------|-------------------------------|------------|
| V5R3     | SI 24723 | Latest cumulative PTF package | 08/09/2006 |
| V5R2     | SI 23978 | Latest cumulative PTF package | 05/31/2006 |
| Database | /SQL     |                               |            |
| V5R3     | SI 24723 | Latest cumulative PTF package | 01/27/2006 |
| V5R2     | SI 23978 | Database/SQL group PTF        | 05/31/2006 |

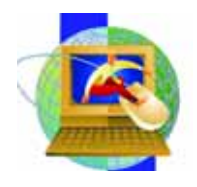

# Chapter 2 Installing Client Access/iSeries Access Express

iSeries Access Express is an IBM product that provides client/server capabilities for connecting PCs to iSeries servers. iSeries Access Express must be installed before installing Business Objects on your server.

**Note** Before upgrading your current version of Client Access, open the ODBC Manager and delete the current Client Access, CMSFIL, and Repository connections.

To delete the current version of Client Access, CMSFIL, and Repository connections

- 1 On the Windows Start menu, select Control Panel, select Administrative Tools, and then select Data Sources (ODBC).
- 2 On the System DSN tab, select CMSFIL, and then click Remove.
- 3 An **ODBC Administrator** appears, asking if want to remove the **CMSFIL Data Source**. Click **Yes**, and then click **OK**.

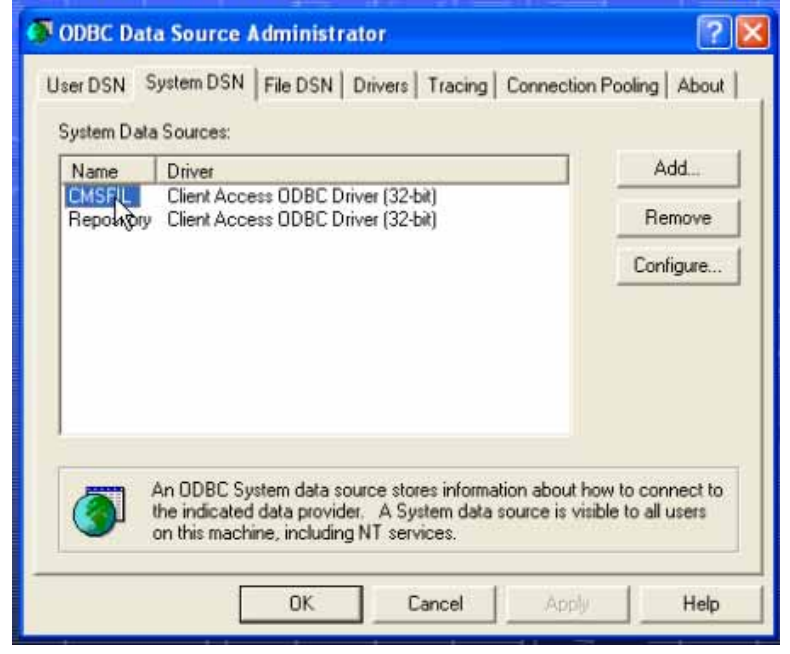

4 Repeat the same steps to delete the current **Repository** connection.

To install iSeries Access Express

5 Insert the Client Access Express CD in your CD-ROM drive.

If the installation does not automatically begin, in Windows Explorer, navigate to D:\iSeries Access Original Install Programs\V5R2\ (where D:\ is your CD-ROM drive), and then double-click **SETUP.EXE**.

The Upgrade Client Access Express message box appears.

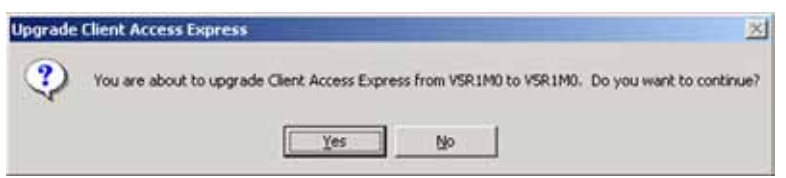

6 In the Upgrade iSeries Access Express message box, click Yes. The Upgrade iSeries Access window opens.

| Upgrade iSeries Acce | ss for Windows 🛛 🛛                                                                                                    |
|----------------------|----------------------------------------------------------------------------------------------------|
|                      | You are about to upgrade iSeries Access for Windows from<br>V5R1M0 to V5R2M0.                                                                                  |
|                      | All components you currently have installed will be upgraded<br>unless you select to have them removed. You can add or remove<br>components during an upgrade. |
|                      | Press Next for license information and to verify the components that will be upgraded.                                                                         |
|                      |                                                                                                    |

7 Click Next.

The License Information window appears.

| eries Access for Windows License Information                                                                                                    | X  |
|----------------------------------------------------------------------------------------------------|----|
| Please read the following License Information. Press the PAGE DOWN key to s the rest of the information.                                                                                                    | ee |
| IBM iSeries Access for Windows (5722-XE1) is a licensed program. Some components<br>require an iSeries Access (5722-XW1) license before you can use them. All components<br>are shipped with the iSeries Access for Windows program. | ^  |
| The following components require an iSeries Access (5722-XW1) license before you can<br>use them:<br>o PC5250 Display and Printer Emulation<br>o PC5250 Fonts<br>o Data Transfer                                                     | 1  |
| All other components require an Operating System/400 license before you can use them.                                                                                                    |    |
| The type of install you choose to perform determines which components are installed.                                                                                                    | -  |
| Do you understand when a license is required and want to continue installing?                                                                                                    |    |
|                                                                                                    | -0 |
| Ker Ker Ker Ker Ker Ker Ker Ker Ker Ker                                                                                                    |    |

8 Click Yes.

The Building List of Components window displays with a progress indicator.

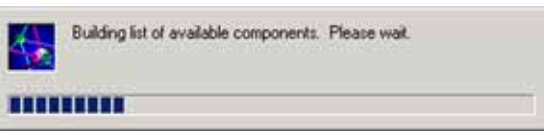

The Type of Upgrade window displays after the list of components is built.

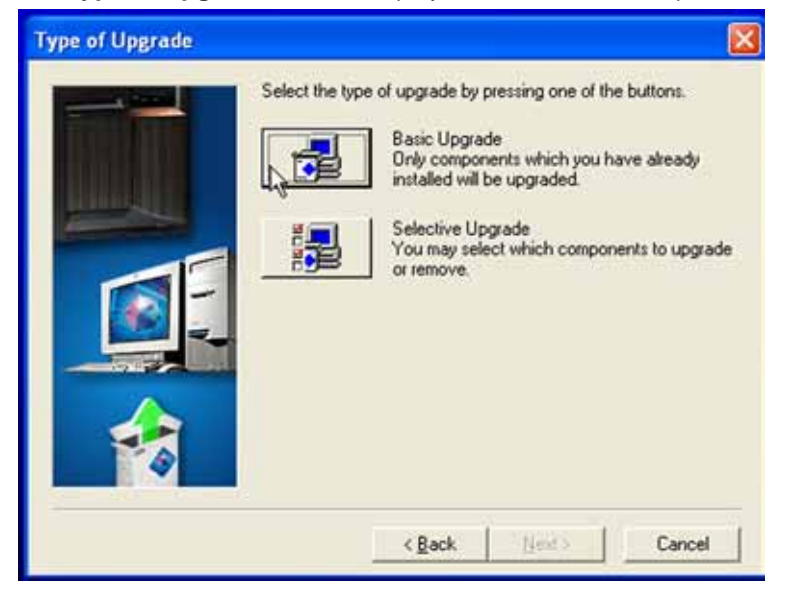

9 Click Basic Upgrade.

The Restricted Components window displays.

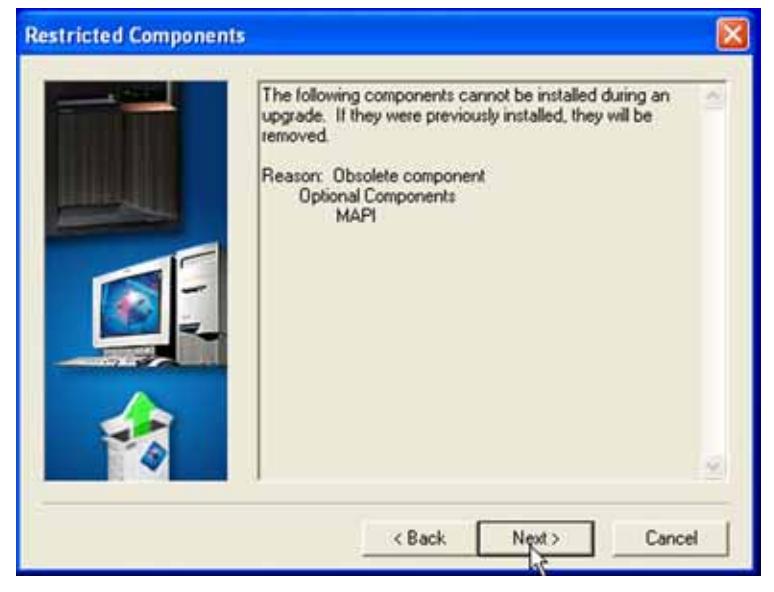

10 Click Next.

#### The File Copy progress indicator box displays.

| Express Required<br>c:\program files\jb | Programs: Copying files<br>m\client access\mri2924\cwbsom33.dll |   |
|-----------------------------------------|-----------------------------------------------------------------|---|
|                                         | 10 %                                                            | 1 |
|                                         | Cancel                                                          |   |

11 The Start Upgrade window displays.

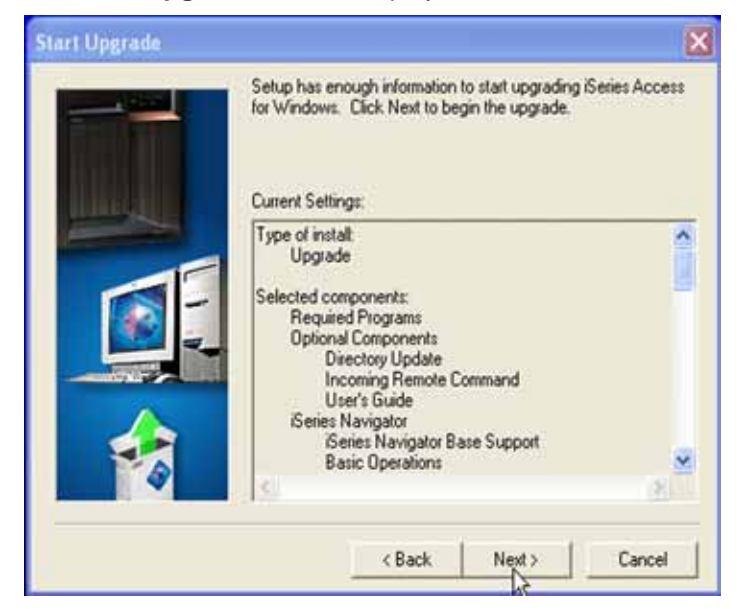

12 Uninstall Client Access Express.

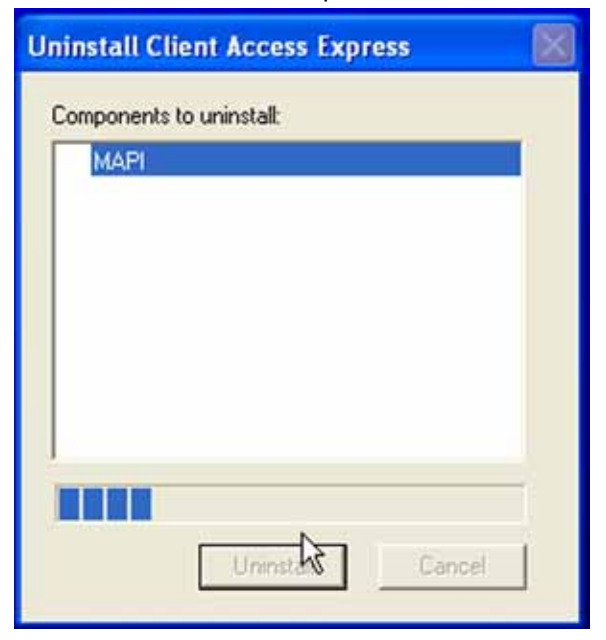

Once the files are copied, the Upgrade Completed window displays.

| Upgrade Completed |                                                                   |                                                                                         |                                                           | ×              |
|-------------------|-------------------------------------------------------------------|-----------------------------------------------------------------------------------------|-----------------------------------------------------------|----------------|
|                   | Congratulatio<br>Client Access<br>I <u>Miew the</u><br>I Add prog | nsl You have sur<br>s Express.<br>README file<br>ram folder shortcu<br>s welcome wizard | cessfully upgrade<br>it to desktop<br>when I restart my ( | d<br>computer. |
|                   |                                                                   | < <u>B</u> apk                                                                          | <u>N</u> ext >                                            | Cancel         |

13 Select the desired options and click Next.

The Restart Computer window displays.

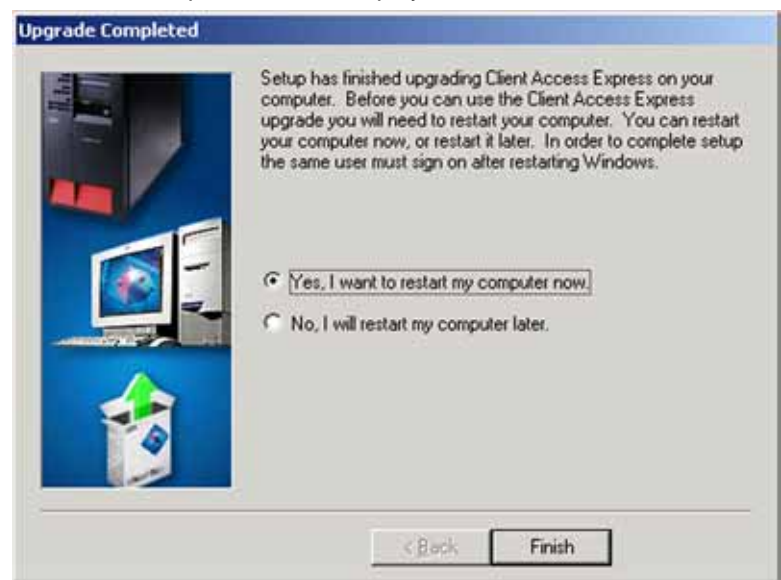

14 Click **Yes** to restart your computer now or **No** to restart your computer later, and then click **Finish**.

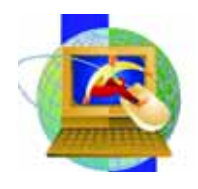

# Chapter 3 Installing iSeries Access Service Pack

After installing iSeries Access Express, you must install the latest service pack before installing Business Objects.

To download and install the iSeries Access Service Pack

1 Create a folder named Client Access Installation on the Desktop.

To do this, right-click on the **Desktop**, point to **New**, and then click **Folder**. Name the folder **Client Access Installation**.

This folder will contain the installation files.

2 On the Start menu, point to Programs, point to IBM AS400 iSeries Access Express, and then click Internet Information.

The iSeries Access Express window displays.

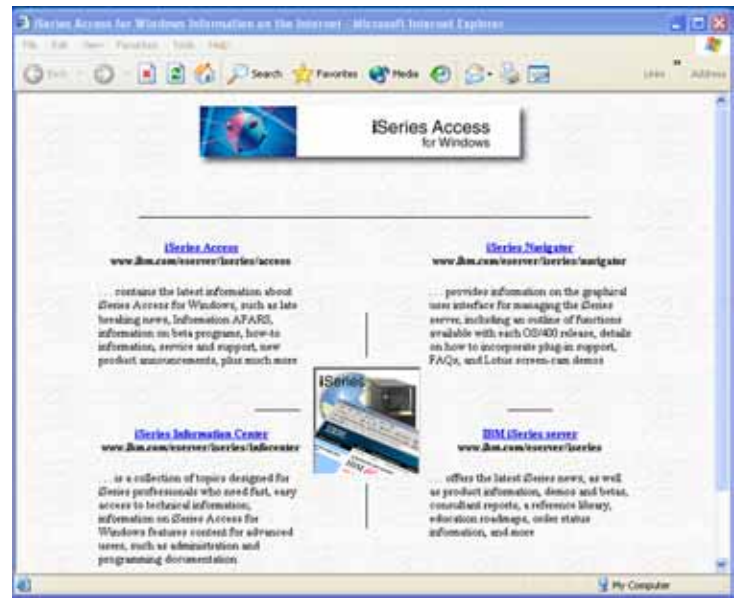

- 3 Click AS/400 iSeries Access in the upper left corner.
- 4 After the window displays, then click the Service Packs (Fixes) link to the left.
- 5 Depending on your iSeries Access version, click the **SI number** in the table that corresponds to your Client Access version.

For example, if you have V5R3 loaded on your machine, click the SI number next to V5R3.

**Note** The service level number on the Web site may be higher than what is listed in this example.

#### The **Downloads** window displays.

| C tax + (C) - (T )                                                                                                    |
|----------------------------------------------------------------------------------------------------|
| Inter Places     8       Interception     8       Interception     8       Interception     8       Interception     8       Interception     8       Interception     8       Interception     8       Interception     8       Interception     8       Interception     8       Interception     8       Interception     8       Interception     8       Interception     8 |

6 Click the **.exe** file.

The File Download window displays.

| ? | Some files can harm your computer. If the file information below<br>looks suspicious, or you do not fully trust the source, do not open or<br>save this file. |
|---|----------------------------------------------------------------------------------------------------|
|   | File name: SI08894.EXE                                                                                                    |
|   | File type: Application                                                                                                    |
|   | From: ftp.software.ibm.com                                                                                                    |
|   | This type of file could harm your computer if it contains malicious code.                                                                                     |
|   | Would you like to open the file or save it to your computer?                                                                                                  |
|   | Open Save Cancel More Info                                                                                                    |
|   | Always ark before one-pro this type of Re                                                                                                    |

7 Click **Save**, and then save the file in the **iSeries Access Installation folder** on your Desktop.

The **Download Status** window displays.

| 1% of SI08894                                       | .EXE Completed                                                            |                          |
|-----------------------------------------------------|---------------------------------------------------------------------------|--------------------------|
| Saving:                                             |                                                                           |                          |
| 5108894.EXE fro                                     | n ftp.software.ibm.com                                                    |                          |
| Estimated time le<br>Download to:<br>Transfer rate: | ft 6 min 57 sec (623 KB of 62.9<br>C:\Documents and Setti\S<br>153 KB/Sec | MB copied)<br>108894.EXE |
| Close this dial                                     | og box when download complet                                              | tes                      |
|                                                     | Open Open                                                                 | Folder Cancel            |

8 On the **Desktop**, in the **Client Access Installation** folder, double-click **.exe** file. In the following example, the file is named SI08894.exe.

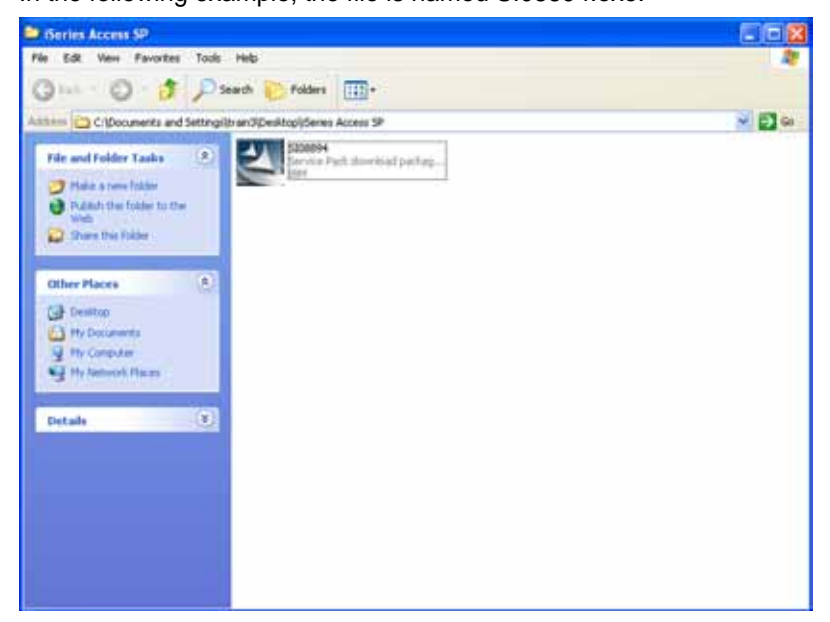

9 In the iSeries Access Installation folder, double-click the Setup.exe file.

10 The iSeries Access for Windows Service Pack Installation begins..

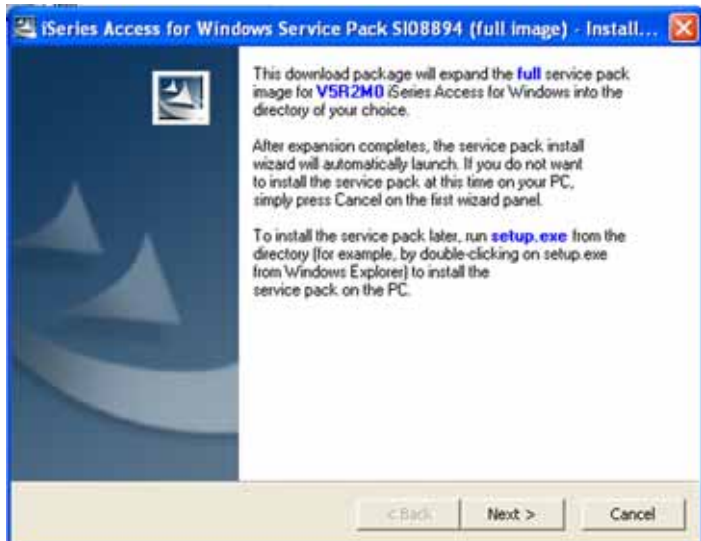

11 Click Next.

The Remove Installation Files screen displays.

| D | ve Installation Files<br>you want to remove the files used to perform the<br>tailation?                                                                                                    |
|---|----------------------------------------------------------------------------------------------------|
| • | Unpack the files used to perform the installation to a temporary location, and<br>automatically remove these files after the setup is completed. Select this option if you<br>are not planning to run the setup again later.                                    |
| C | Unpack the files used to perform the installation to the location specified below, and<br>don't remove these files after the setup is completed. Select this option if you are                                                                                  |
|   | planning to run the setup again at a later time. If the specified folder location does no<br>exist, it will be created automatically.                                                                                                    |
|   | planning to run the setup again at a later time. If the specified folder location does no<br>exist, it will be created automatically.<br>Save files in folder:<br>CVProgram Filer/VSeess. Access for Windows VSR2 SPI image.                                    |
|   | planning to run the setup again at a later time. If the specified folder location does no<br>exist, it will be created automatically.<br>Save files in folder:<br>CNProgram Filer/VSeres: Access for Windows VSR2 SP Image<br>Change.                           |
|   | planning to run the setup again at a later time. If the specified folder location does no<br>exist, it will be created automatically.<br>Save files in folder:<br>C:\Phoguain Files\Genes.Access for Windows VSRQ SF Image<br>Change.<br>To continue, click Nes |
|   | planning to run the setup again at a later time. If the specified folder location does no<br>exist, it will be created automatically.<br>Save files in folder:<br>[CVProgram File/VSeess Access for Windows VSR2 EF Image<br>[Change:<br>To continue, click Nes |

12 Select Unpack the Files Used to Perform the installation to a temporary location, and click Next.

#### The Extracting Files screen displays.

| Extracting Files<br>The contents of this packag                                   | e are being extract                     | ed.                                    |                                          |
|-----------------------------------------------------------------------------------|-----------------------------------------|----------------------------------------|------------------------------------------|
| Please wat while the Install<br>Access for Windows Service<br>take a few moments. | Neld Wloard extra<br>Pack 5308894 (full | ts the files neede<br>mage) on your co | d to install Genies<br>inputer. This may |
| Extracting SERVICE AVL                                                            |                                         |                                        |                                          |
| -                                                                                 |                                         |                                        |                                          |
|                                                                                   |                                         |                                        |                                          |
|                                                                                   |                                         |                                        |                                          |

The Start Copying Files screen displays after the list of components is built.

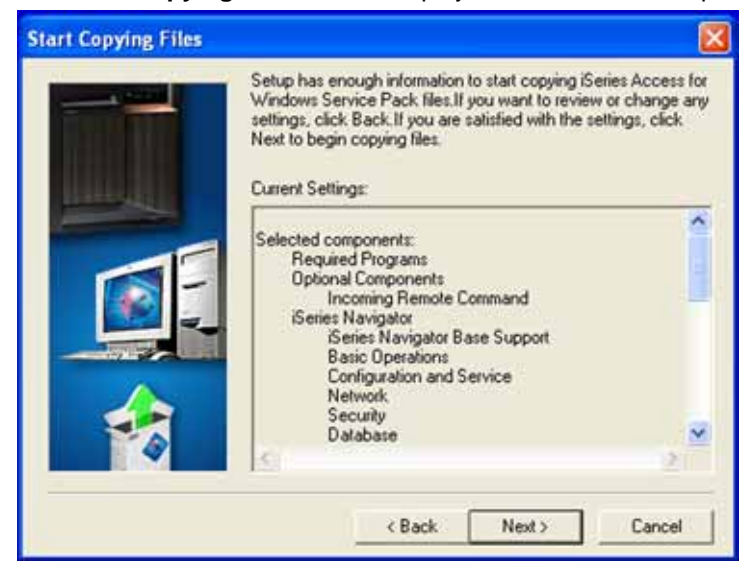

#### 13 Click Next.

The Copying Files progress indicator box displays.

| programme | ryonnyoneni dooeaa | www.usap.ma | - |  |
|-----------|--------------------|-------------|---|--|
|           | 7                  | 9 %         |   |  |

Once the files are copied, the **Setup Completed** screen displays.

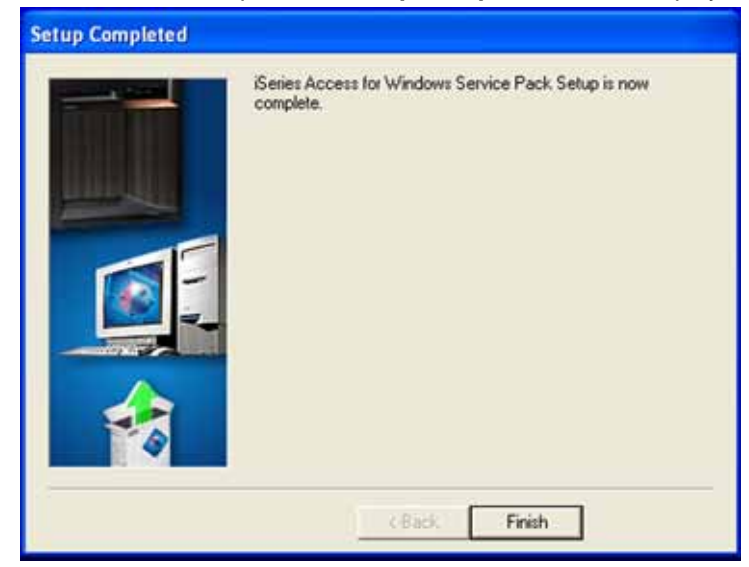

14 Click **Yes** to restart your computer now or **No** to restart your computer later, and then click **Finish**.

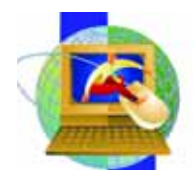

# Chapter 4 Creating ODBC Connections for Windows 2000 and XP

To install Business Objects, you must first create two connections to two databases. The first connection is to the library where the repository will be installed, and is explained in "<u>Creating a</u> <u>Connection to the Repository</u>" on page 14. Once you have completed all the steps in that section to connect to the Repository, you must follow the instructions in "<u>Creating a Connection to the CMSFIL</u> <u>Data Source</u>" on page 19 to create the second connection to the CMSFIL data source.

- CMSFIL Corporate database
- CGCUNV65 Repository

## **Creating a Connection to the Repository**

- 1 On the Start menu, point to Settings, and then click Control Panel.
- 2 On the Control Panel window, open Administrative Tools, and then open Data Sources (ODBC).

The ODBC Data Source Administrator opens.

| System D | ata Sources:            |                    |                         |           |
|----------|-------------------------|--------------------|-------------------------|-----------|
| Name     | Driver                  |                    |                         | Add.      |
|          |                         |                    | Ĩ                       | Configure |
|          |                         |                    |                         |           |
|          |                         |                    |                         |           |
|          |                         |                    |                         |           |
|          | An ODPC Sustan data and | an starse informat | ing along the set to be | anneat la |

In the example above, the System DSN tab is shown. Normally, when you open the ODBC Data Source Administrator, the User DSN tab is active

3 On the System DSN tab, click Add.

#### The Create New Data Source window displays.

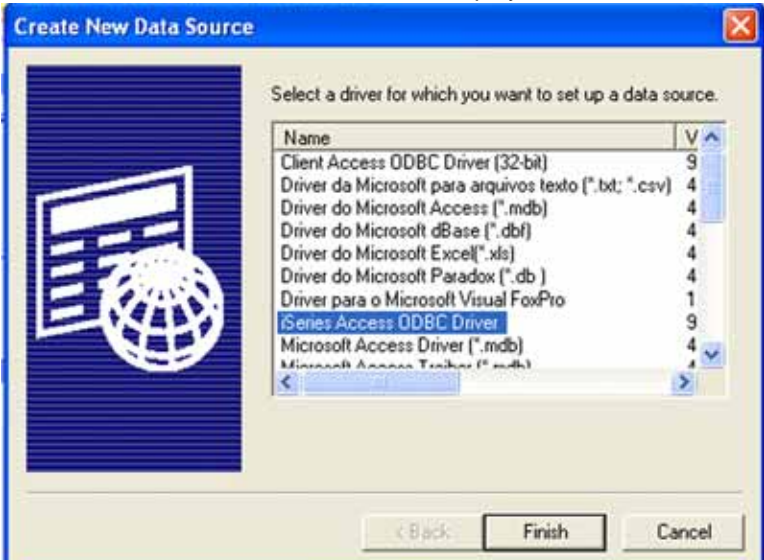

4 Select iSeries Access ODBC Driver, and then click Finish.

The iSeries Access for Windows ODBC Setup dialog box displays.

| and the last a       | evenes 1 v endemer | ne i na dvade i na aud i ma | manul magneter | 3 |
|----------------------|--------------------|-----------------------------|----------------|---|
| Data source name:    | (                  |                             |                |   |
| Repository65         |                    |                             |                |   |
| Description          |                    |                             |                |   |
| iSeries Access for \ | Vindows ODBC da    | ta source                   |                |   |
| System:              |                    |                             |                |   |
| 10.1.1.10            | -                  | Connection Options          | - T            |   |
|                      |                    |                             |                |   |
|                      |                    |                             |                |   |
|                      |                    |                             |                |   |
|                      |                    |                             |                |   |
|                      |                    |                             |                |   |
|                      |                    |                             |                |   |
|                      |                    |                             |                |   |
|                      |                    |                             |                |   |
|                      |                    |                             |                |   |
|                      |                    |                             |                |   |
|                      |                    |                             |                |   |
|                      |                    |                             |                |   |
|                      |                    |                             |                |   |

- 5 In the **iSeries Access for Windows ODBC Setup** dialog box, on the **General** tab, perform the following:
  - a In the Data Source Name box, enter Repository65.
  - **b** In the **AS/400 System** drop-down list, select the iSeries IP address. In the example above, the AS/400 System IP address is 10.1.1.10.

c Click Connection Options, and then under Default User ID, select Use the user ID specified below.

**Important** Do not specify a user ID.

| Diele. | uir user IU.                                         |
|--------|------------------------------------------------------|
| 5      | Use Windows user name                                |
| •      | Use the user ID specified below                      |
| C      | None                                                 |
| C      | Use Operations Navigator default                     |
| Sign   | on dialog prompting:                                 |
|        | Prompt for SQLConnect if needed                      |
| C      | Never prompt for SQLConnect                          |
| Sec    | aty.                                                 |
| C      | Do not use Secured Sockets Layer (SSL)               |
| C      | Use Secured Sockets Layer (SSL)                      |
| •      | Use same security as Operations Navigator connection |

- d Under Signon dialog prompting, select Prompt for SQLConnect if needed.
- e Under Security, select Use same security as Operations Navigator connection, and then click OK.

- 6 In the **iSeries Access for Windows ODBC Setup** dialog box, on the **Server** tab, perform the following:
  - a In the Naming convention drop-down list, select SQL naming convention (\*SQL).

| Series Access for Windows ODBC Setup                                        | ?    |
|-----------------------------------------------------------------------------|------|
| General Server Packages Performance Language Catalog Translation Diagnostic |      |
| Naming convention:                                                          |      |
| SQL naming convention ("SQL)                                                |      |
| SQL default library.                                                        |      |
| CGCUNV65                                                                    |      |
| Library list                                                                |      |
|                                                                             |      |
| Connection type:                                                            |      |
| Read/Write (all SQL statements allowed)                                     |      |
| Read/Call (Select and Call statements allowed)                              |      |
| <ul> <li>Head-Uniy (Select statements only)</li> </ul>                      |      |
| C Override default database with the following:                             |      |
|                                                                             |      |
|                                                                             |      |
|                                                                             |      |
| Advanced                                                                    |      |
|                                                                             |      |
| OK Cancel Apply                                                             | Help |

- **b** In the SQL default library box, enter CGCUNV65.
- c Under Connection Type, select Read/Write (all SQL statements allowed).

d Click Advanced, and then in the Advanced server options dialog box, in the Commit Mode drop-down list, select Commit immediate (\*NONE), and then click OK.

| Commit immediate ('NONE)     |     |
|------------------------------|-----|
| Time                         |     |
| Format:                      |     |
| hh:mm:ss ("HMS)              | •   |
| Separator:                   |     |
| : [colon]                    |     |
| Date                         |     |
| Format                       |     |
| yyyy-mm-dd (1SD)             | •   |
| Separator:                   |     |
| (dash)                       |     |
|                              |     |
| Decimal properties           |     |
| Separator.                   | 100 |
| [. (penod)                   | 1   |
| Maximum precision (31 or 63) |     |
| 31 🗾                         |     |
| Maximum scale (0-63):        |     |
| 31 💌                         |     |
| Minimum divide scale (0-9)   |     |
| 0 💌                          |     |

**Note** Leave all other defaults on the Advanced server options dialog box.

e In the iSeries Access for Windows ODBC Setup dialog box, on the Packages tab, clear the Enable extended dynamic (package) support check box.

When you clear this check box, all other options on the Packages tab become unavailable.

| eneral Server Packages Pe         | aformance Language Catalog Translation Diagnostic                                                               |
|-----------------------------------|----------------------------------------------------------------------------------------------------|
| Enable extended dynamic (pa       | sckage) support                                                                                                 |
| Default package settings          |                                                                                                    |
| Pachage library.                  |                                                                                                    |
| lant.                             | Cache package localy                                                                                            |
| Packape usepr                     | - Fielum code los unuastile package                                                                             |
| C Use                             | C Enter                                                                                                    |
| <ul> <li>A subscript (</li> </ul> | Clarae                                                                                                    |
| 4                                 |                                                                                                    |
|                                   |                                                                                                    |
|                                   |                                                                                                    |
|                                   |                                                                                                    |
|                                   | ter and the second second second second second second second second second second second second second second s |
|                                   | Finitowine seizulds beciebbication                                                                              |
|                                   |                                                                                                    |
|                                   |                                                                                                    |

7 Click **OK**, and continue to "Creating a Connection to the CMSFIL Data Source" on page 19.

### Creating a Connection to the CMSFIL Data Source

This section explains how you create a connection to the CMSFIL data source after you have followed the steps in "Creating a Connection to the Repository" on page 14.

To create a connection to the CMSFIL data source

1 In the ODBC Data Source Administrator, on the System DSN tab, click Add.

The Create New Data Source dialog box opens.

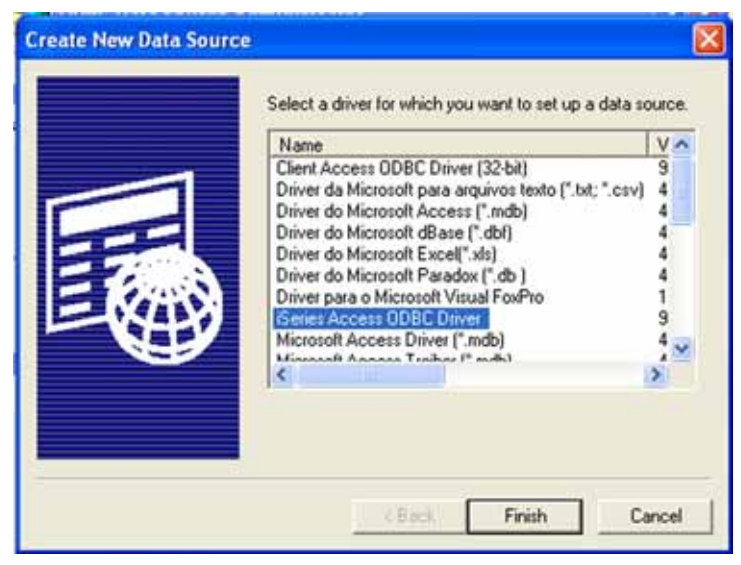

- 2 On the Create New Data Source dialog box, select iSeries Access ODBC Driver, and then click Finish.
- 3 On the ODBC Setup window, on the General tab, perform the following:
  - a In the Data Source Name box, enter CMSFIL.
  - **b** In the **AS/400 System** drop-down list, enter the iSeries IP address.

In the example below, the AS/400 IP address is 10.1.1.18.

|                        | towns obtacts    |                                   | Malana Inc.       |
|------------------------|------------------|-----------------------------------|-------------------|
| eneral Server Packag   | ges   Performani | ce   Language   Catalog   Transla | tion   Diagnostic |
| Data source name:      |                  |                                   | 7.0               |
| ICMSFIL                |                  |                                   |                   |
| Description:           |                  |                                   |                   |
| Series Access for Wind | lows ODBC data   | source                            |                   |
| System:                |                  |                                   |                   |
| 10.1.1.18              | -                | Connection Options                |                   |
|                        |                  |                                   |                   |
|                        |                  |                                   |                   |
|                        |                  |                                   |                   |
|                        |                  |                                   |                   |
|                        |                  |                                   |                   |
|                        |                  |                                   |                   |
|                        |                  |                                   |                   |
|                        |                  |                                   |                   |
|                        |                  |                                   |                   |
|                        |                  |                                   |                   |
|                        |                  |                                   |                   |
|                        |                  |                                   |                   |
|                        |                  |                                   |                   |

# c Click Connection Options, and then under Default User ID, select Use the user ID specified below.

**IMPORTANT** Do not specify a user ID.

| Det  | ault user ID;                                        |
|------|------------------------------------------------------|
| C    | Use Windows user name                                |
| •    | Use the user ID specified below                      |
| C    | None                                                 |
| c    | Use Operations Navigator delault                     |
| Sign | on dalog prompting:                                  |
|      | Prompt for SQLConnect if needed                      |
| C    | Never prompt for SQLConnect                          |
| Sec  | urly:                                                |
| C    | Do not use Secured Sockets Layer (SSL)               |
| C    | Use Secured Sockets Layer (SSL)                      |
| •    | Use same security as Operations Navigator connection |
|      | OK Creat Hab                                         |
|      | UN Lencer Hep                                        |

- d Under Signon dialog prompting, select Prompt for SQLConnect if needed.
- e Under Security, select Use same security as Operations Navigator connection, and then click OK.
- 4 Click the **Server** tab, and then perform the following:
  - a In the Naming convention drop-down list, select SQL naming convention (\*SQL).

#### **b** In the **SQL default library** box, enter **CMSFIL**.

| iSeries Access for Windows ODBC Setup                                                                                                    | ? 🔀  |
|----------------------------------------------------------------------------------------------------|------|
| General Server Packages Performance Language Catalog Translation Diagnostic Naming convention: SQL naming convention ("SQL) SQL default library: CMSFIL                                                          |      |
| Library list                                                                                                    |      |
| Connection type:<br>(* Read/Write (all SQL statements allowed)<br>(* Read/Call (Select and Call statements allowed)<br>(* Read-Only (Select statements only)<br>(* Override default database with the following: |      |
| Advanced                                                                                                    |      |
| OK Cancel Apply                                                                                                    | Help |

c Under Connection Type, select Read/Write (all SQL statements allowed).

d Click Advanced, and then in the Advanced server options dialog box, in the Commit Mode drop-down list, select Commit immediate (\*NONE), and then click OK.

| at                                                                                                    |  |
|----------------------------------------------------------------------------------------------------|--|
| mcss ("HMS)                                                                                                    |  |
| irator:                                                                                                    |  |
| kon) 💌                                                                                                    |  |
|                                                                                                    |  |
| at                                                                                                    |  |
| mm-dd (*ISO)                                                                                                   |  |
| irator:                                                                                                    |  |
| ub] ·                                                                                                    |  |
| val properties                                                                                                 |  |
| irator:                                                                                                    |  |
| etiod)                                                                                                    |  |
| mum precision (31 or 63):                                                                                      |  |
| •                                                                                                    |  |
| mum scale (0-63)                                                                                               |  |
| •                                                                                                    |  |
| num divide scale (0-9):                                                                                        |  |
| and a second second second second second second second second second second second second second second second |  |

**Note** Leave all other defaults on the Advanced server options dialog box.

e In the iSeries Access for Windows ODBC Setup dialog box, on the Packages tab, clear the Enable extended dynamic (package) support check box.

When you clear this check box, all other options on the Packages tab become unavailable.

| iSeries Access for Windows ODBC   | Setup 🛛 🛛 🖓                                         |
|-----------------------------------|-----------------------------------------------------|
| General Server Packages Performan | nce   Language   Catalog   Translation   Diagnostic |
| Enable extended dynamic (package  | ) support                                           |
| Default package settings          |                                                     |
| Package Reay.                     | Cache package locally                               |
| - Package utage                   | Flettam code (or unusable package     C Ence        |
| .♥ Use/add                        | C Ignore                                            |
|                                   |                                                     |
|                                   |                                                     |
|                                   |                                                     |
| Eusto                             | mize settings per explication                       |
| [                                 | OK Cancel Apply Help                                |

f Click **Apply**, and then click **OK**.

When you click OK, you return to the ODBC Data Source Administrator, which displays the new data sources you just created: CMSFIL and Repository.

- 5 In the ODBC Data Source Administrator, click OK.
- 6 If open, close the Administrative Tools window.

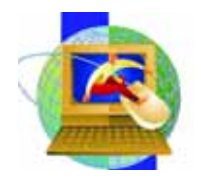

Chapter 5 Desktop Installation

# **Performing Business Objects Desktop Installation**

Important Before installing or upgrading Business Objects, you must obtain a License Key (in XML file format) from Computer Guidance Corporation. Please contact Business Objects Support either via email at: Support@computerguidance.com, or 1-800-952-2002, option 4.

#### To perform a Desktop Installation

1 Insert the Business Objects Installation CD into the disk drive.

The installation program automatically starts and the **Business Objects 6 - Installation** window displays.

| Business0bjects 6 | - Installation Wizard                                                                                                    |
|-------------------|----------------------------------------------------------------------------------------------------|
| 5                 | Welcome to the Installation Wizard for<br>BusinessObjects 6                                                                |
|                   | This Wizard will install BusinessObjects 6 on your computer. To<br>continue, click Next.                                   |
| 1                 | WARNING: This program is protected by copyright law and<br>international treaties.                                         |
| P                 | Copyright @ 1999-2004 Business Objects. All rights reserved.<br>See the "About box" of various products for legal notices. |
|                   | Build: 65.010.00000.1011                                                                                                   |
|                   | < 5ack Next > Cancel                                                                                                    |

**Note** If the Welcome to Installation window does not automatically display, in Windows Explorer, navigate to D:\401-10-651-01\_1\Setup (where D:\ is your CD-ROM drive), and then double-click Setup.exe.

The Choose Setup Language dialog box displays.

2 Click OK, and then on the Welcome page, click Next.

The License Agreement appears.

| License Agreement<br>Please read the following license                                                                                                | e agreement carefully.                                                                                                    | 5 |
|----------------------------------------------------------------------------------------------------|----------------------------------------------------------------------------------------------------|---|
| SOFTWARE LICEN                                                                                                    | ISE AND RELATED SERVICES AGREEMENT                                                                                                    | 1 |
| IMPORTANT - READ CAREF<br>BETWEEN LICENSEE AND<br>SUBSIDIARY) ("LICENSOR")<br>PRODUCT THAT ACCOMPA<br>INCLUDE COMPUTER SOFT<br>MATERIALS AND ONLINE O | FULLY: THIS IS A LEGAL AGREEMENT<br>BUSINESS OBJECTS S.A. (OR ITS LOCAL<br>FOR THE BUSINESS OBJECTS SOFTWARE<br>NIES THIS AGREEMENT, WHICH MAY<br>TWARE, ASSOCIATED MEDIA, PRINTED<br>OR ELECTRONIC DOCUMENTATION<br>STALLING THE DRODUCTS MOLIMUST DEAL |   |
| <ul> <li>I accept the terms in the license</li> <li>I do not accept the terms in the</li> </ul>                                                       | agreement.<br>license agreement.                                                                                                    |   |

- 3 Read the License Agreement carefully.
- 4 To accept the License Agreement and proceed with the installation, select **I accept the terms in the license agreement**, and click **Next**.
  - To cancel the installation, and refuse the License Agreement, click I do not accept the terms in the license agreement, and the Installation wizard closes.

**Installation Notes** information displays

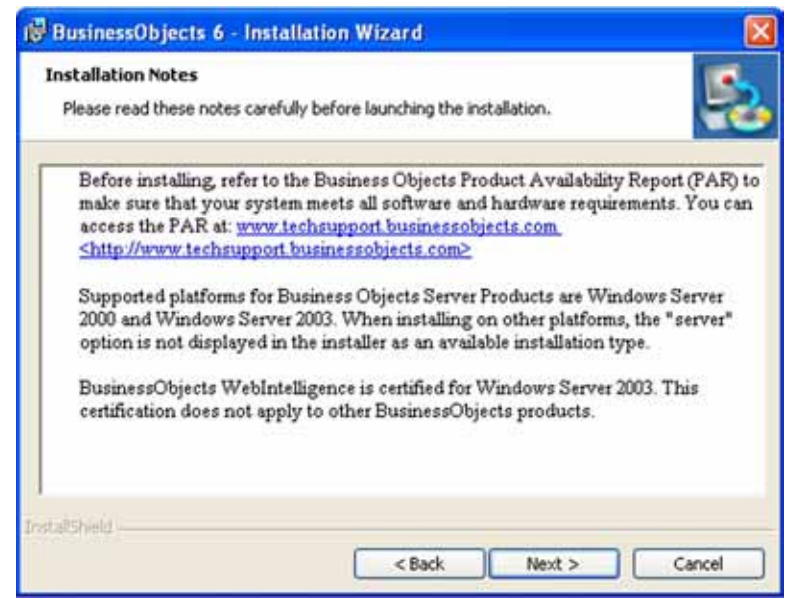

5 Late-breaking information about installing and configuring Business Objects appears on this page. Read these notes carefully, and click **Next** to proceed. The Installation Wizard checks to see if a previous version of Business Objects products is installed. If a previous version is detected, the following screen displays

| BusinessObjects 6 - Installation Wizard                                                                          | E      |
|----------------------------------------------------------------------------------------------------|--------|
| BusinessObjects 5.x or other Desktop Products detected                                                           |        |
| The Installation Wizard has detected the presence of a previous version of<br>Desktop Products.                  | 2      |
| Do you want to:                                                                                                  |        |
| O Upgrade your existing release to the new one?                                                                  |        |
| • Keep your existing release and install the new one in a different folder?                                      |        |
| Note: if you choose to keep your 5.x Desktop Products, you should not install serve<br>products on this machine. | r.,    |
|                                                                                                    |        |
|                                                                                                    |        |
| tallsheld                                                                                                    |        |
| <back next=""></back>                                                                                            | Cancel |

- To upgrade from the previous version, select Upgrade your existing release to the new one, and click Next.
- **Note** If you select **Keep your existing release and install the new one in a different folder**, then the wizard installs Business Objects 6.5 in a separate directory and does not perform an upgrade. The previous version remains as it was.

If no previous version is detected, the License files folder page displays.

| 😥 BusinessObje                       | ects 6 - Installation Wizard                                                                                                    |       |
|--------------------------------------|----------------------------------------------------------------------------------------------------|-------|
| License files fol<br>Enter the folde | <b>Ider</b><br>r that contains the BusinessObjects 6 license file(s).                                                               | 5     |
| To install the pr<br>representative  | roduct, you need license files, as provided by your Business Objects<br>. Enter the folder in which you copied these license files. |       |
| License files fol                    | ider:                                                                                                    |       |
| 61                                   | Change                                                                                                    |       |
| Note: you may<br>all desktop com     | want to use a shared network directory for an easy update of the licen-<br>puters.                                                  | se on |
| InstallShield                        | Check License Car                                                                                                    | ncel  |

- If you want to change the default location of the License File, click Change, and then Browse to find the directory where you stored the license key.
- To view a list of your existing licenses, click **Check License**.
- 6 Click Next.

The **User Information** page displays. The Installation wizard suggests the user and company names found in the license file or in the default system options.

| 🔀 BusinessObjects 6 - Installatio                                                                 | n Wizard                                             |        |
|---------------------------------------------------------------------------------------------------|------------------------------------------------------|--------|
| User Information<br>Please enter your name and select yo<br>organization you see are taken from y | ur organization. The name and<br>your license files. | 5      |
| User Name:                                                                                        |                                                      |        |
| CGC                                                                                               | ~                                                    |        |
| Organization:                                                                                     |                                                      |        |
| cccl                                                                                              | ~                                                    |        |
| Install this application for:                                                                     | computer (all users)                                 |        |
|                                                                                                   | < Back Next >                                        | Cancel |

 If you want to limit access to Business Objects to the user currently logged on, select Only for me.

#### 7 Click Next.

The **Installation Type** page of the wizard displays. If your Operating System does not support server products, only the Desktop and Custom Installation options display.

| Installation<br>Choose the | Type type of installation that best suits your needs.                                                |  |
|----------------------------|----------------------------------------------------------------------------------------------------|--|
| Oesktop                    | installation                                                                                         |  |
|                            | Installs all the products that you may need in a desktop environment.                                |  |
| OCustom                    | installation                                                                                         |  |
| ď                          | Enables you to choose which product features you want to install.<br>Recommended for advanced users. |  |
|                            |                                                                                                    |  |
| asiresan                   |                                                                                                    |  |

8 Select **Desktop Installation** and click **Next**.

**Important** Desktop Installation will install *both* Supervisor and Business Objects. If you want to install *only* Business Objects, click Custom Installation and unselect Server Products and Administration Products.

| 🖁 BusinessObj                   | ects 6 - Installation Wi                                                                     | izard             |                                                                                                 | ×                                                            |
|---------------------------------|----------------------------------------------------------------------------------------------|-------------------|-------------------------------------------------------------------------------------------------|--------------------------------------------------------------|
| Custom Setu<br>Select the pr    | <b>p</b><br>ogram features you want                                                          | to install.       |                                                                                                 | 5                                                            |
| Click on an icon                | in the list below to change                                                                  | how a feature is  | nstalled.<br>• r: Feature Descript                                                              | ion 1                                                        |
|                                 | BusinessObjects 6<br>Access Packs<br>Demonstrations<br>X Server Products<br>Desktop Products |                   | End-user produc<br>machines, exclus<br>administration pr                                        | ts for desktop<br>ding<br>oducts.                            |
|                                 | BusinessOb     Administration Proc                                                           | jects<br>Sucts    | This feature req<br>your hard drive,<br>subfeatures sele<br>subfeatures req<br>your hard drive. | uires 16MB on<br>It has 1 of 1<br>cted. The<br>uire 119MB on |
| Install to:<br>C:\Program Files | \Business Objects\Busines                                                                    | sObjects Enterpri | se 6\                                                                                           | Change                                                       |
| Help                            | Disk Space                                                                                   | < <u>B</u> ack    | Next >                                                                                          | Cancel                                                       |

The Ready to Install the Program page displays.

| eady to Install the Program                                          | n                                            | 1                                   |
|----------------------------------------------------------------------|----------------------------------------------|-------------------------------------|
| The wizard is ready to begin in                                      | stallation.                                  | 4                                   |
| Click Install to begin the installa                                  | ation.                                       |                                     |
| This operation may take a while<br>applications, especially anti-vin | e. You can reduce this opera<br>us scanners. | tion time by closing other          |
| If you want to review or chang                                       | ge any of your installation se               | ttings, click Back. Click Cancel to |
| exit the wizard.                                                     |                                              |                                     |
| exit the wizard.                                                     |                                              |                                     |
| exit the wizard.                                                     |                                              |                                     |

- 9 Click Install.
- Note After the Business Objects installation has completed, install the patch\_bobj\_651\_HF\_1127 batch file included on your Business Objects Installation CD on your Supervisor machine.

After the Desktop installation is finished, you are ready to use Business Objects.

**10** Restart your computer before opening any products.

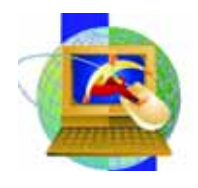

# Chapter 6 Upgrading the Repository from 5.1.9 to 6.5.1

**Note** If you are upgrading your repository from 5.1.9 to 6.5.1, then please skip Chapters 7-10. If you are installing Business Objects for the first time, please skip Chapter 6 and proceed directly to Chapter 7, "Building the Business Objects Repository."

Important If you are not sure how to upgrade your repository, please contact CGC Support at: 1-800-952-2002 option # 4.

#### This procedure includes the following steps:

- Copying up the repository
- Installing Supervisor Version 6.5.1
- Creating a new key file (Windows)
- Upgrading the duplicate repository

### Copying up the Repository

To ensure the security of your data, copy the repository by using the procedures below. Business Objects recommends that you do a scan and repair beforehand, and that you perform the copy offline.

#### To copy the repository

1 From an AS/400 CMS command line, type CRTLIB, and then press ENTER. .

| Tex Consultation Advent mil | dire 198                              |                |                |          |
|-----------------------------|---------------------------------------|----------------|----------------|----------|
|                             | 1 1 1 1 1 1 1 1 1 1 1 1 1 1 1 1 1 1 1 | 2              | 44             |          |
| CHSM02                      | Construct                             | ion Management | System         | MALLURIA |
| CHS                         | fipp1                                 | ication Select | ion            |          |
| 1. Accounts P               | ayable                                | 13.            | Plant Sales    |          |
| 2. Recounts R               | eceivable                             | 14.            | Project Admini | stration |
| 3. Bill of Ha               | terial                                | 15.            | Property Manag | ement    |
| 4. Equipment                | Accounting                            | 16.            | Purchasing     |          |
| 5. Equipment                | Maintenance                           | 17.            | Report ConStru | ctor     |
| 8. General Le               | dger                                  | 18.            | Service Reques | t        |
| 7. Human Reso               | urces                                 | 19.            | Subcontractor  | Search   |
| 8. Job Costin               | 9                                     | 20.            | Time and Mater | ial      |
| 9. Material R               | equisition                            | 21.            | Executive Inqu | iry      |
| 10. Order Proc              | essing                                | 22.            | System Adminis | tration  |
| 11. Payroll                 |                                       | 23.            | User Henu      |          |
| 12. Payroll -               | Canadian                              | 24.            | Integration Su | ite      |
| Station Station             |                                       | 25.            | Project Contro | 1 System |
|                             |                                       | 28.            | Custom Menu    |          |
|                             |                                       |                |                |          |
|                             |                                       | Command        |                |          |
|                             |                                       |                |                |          |
| ===> CRTLIB                 |                                       |                |                |          |
| F4=Prompt F5                | =Retrieve F1                          | 2=Cancel       |                |          |
|                             |                                       |                |                |          |
|                             |                                       |                |                |          |
|                             |                                       |                |                | 21/0     |

The Create Library screen displays.

| Session A - (24 x 80)                           |                  |                       | 128        |
|-------------------------------------------------|------------------|-----------------------|------------|
| ER tex Consecutor Adors midor His               |                  |                       |            |
| 10 10 17 18 18 18 18 18 18 18 18 18 18 18 18 18 | -                |                       |            |
| Crea                                            | te Library (CRTL | 18)                   |            |
|                                                 |                  |                       |            |
| Type choices, press Enter.                      |                  |                       |            |
| Library                                         | CGCUNV85         | Name                  |            |
| Library type                                    | *PR00            | <pre>PROD =TEST</pre> |            |
| RSP number                                      | 1                | 1-32. #RSPDEV         |            |
| ASP device                                      | *RSP             | Name, RSP, +          | RSPORPPRI  |
| Text description                                | Business Obje    | cts Repositors        | for 651    |
|                                                 |                  |                       |            |
|                                                 |                  |                       | Bottom     |
| F13+How to use this display                     | F24=More keys    | i parameters          | F12=Cancel |
|                                                 |                  |                       | 09/072     |

- 2 On the **Create Library** screen, perform the following:
  - a In the Library field, type CGCUNV65.

**Note** Do not enter an asterisk in front of the library name.

- **b** In the **Library Type** field, enter **\*PROD**.
- c In the **ASP number** field, type **1**.
- d In the ASP device field, type \*ASP.
- e In the Text description field, type **Business Objects Repository for 651**.
- 3 Press Enter.
- 4 After the CGCUNV65 library has been created, return to a CMS command line and type **CRTDUPOBJ** and press **Enter**.

| CHSN02          | Construct   | ion Management | t System       | MALLURIA  |
|-----------------|-------------|----------------|----------------|-----------|
| CHS             | Rpp1        | ication Select | tion           |           |
| 1. Accounts Pa  | yable       | 13.            | Plant Sales    |           |
| 2. Accounts Re  | ceivable    | 14.            | Project Admin: | istration |
| 3. Bill of Mat  | erial       | 15             | Property Manag | gement    |
| 4. Equipment R  | ccounting   | 16             | Purchasing     |           |
| 5. Equipment H  | aintenance  | 17.            | Report ConStru | uctor     |
| 6. General Led  | ger         | 18             | Service Reques | 51        |
| 7. Human Resou  | rces        | 19.            | Subcontractor  | Search    |
| 8. Job Costing  |             | 20             | Time and Mater | lai       |
| 9. Material Re  | quisition   | 21             | Executive Inqu | uiry      |
| 10. Order Proce | ssing       | 22             | System Adminis | stration  |
| 11. Payroll     |             | 23.            | User Menu      |           |
| 12. Payroll - C | anadian     | 24.            | Integration Se | uite      |
|                 |             | 25             | Project Contro | al System |
|                 |             | 28.            | Custom Henu    |           |
|                 |             | Command        |                |           |
|                 |             |                |                |           |
| ===> CRTDUPDBJ  |             |                |                |           |
| F4=Prompt F9=   | Retrieve F1 | 2=Cancel       |                |           |
|                 |             |                |                |           |

The Create Duplicate Object screen displays.

| aniuri A (24 x 63)                      | 5                            |
|-----------------------------------------|------------------------------|
| A ten Centration Adva Index His         |                              |
|                                         |                              |
| Create Duplicate Object                 | (CRTDUP08J)                  |
|                                         |                              |
| Type choices, press Enter.              |                              |
|                                         |                              |
| From object                             | Name, generice, +RLL         |
| From library                            | Name, +LISL, +CURLIB         |
| Object type                             | *RLL, *RLATBL, *RUTL         |
| <ul> <li>for more values</li> </ul>     |                              |
| To library                              | Name, *FROHLIB, *SRME        |
| New object                              | Name, +OBJ, +SRME            |
| From RSP device                         | Name, *, *CURRSPORP, *SYSBAS |
| To ASP device +ASPDEV                   | Name, #RSPDEV.               |
| Dunligate data                          | +ND +VES                     |
| pupilicate bata                         | -10, -100                    |
|                                         |                              |
|                                         |                              |
|                                         |                              |
|                                         |                              |
|                                         |                              |
|                                         |                              |
|                                         |                              |
|                                         | Botton                       |
| F3=Exit F4=Prompt F5=Refresh F12=Cancel | F13=Now to use this display  |
| F24=More keys                           |                              |
|                                         |                              |
|                                         | 95/037                       |

- 5 On the Create Duplicate Object screen, perform the following:
  - a In the **From object** field, type **\*ALL**.
  - a In the From library field, type CGCUNV51.

**Note** Do not enter an asterisk in front of the library name.

- **b** In the **Object type**, enter **\*ALL**.
- c In the To Library field, enter CGCUNV65.
- 6 Press Enter.
  - d In the **New object** field, type **\*OBJ**.
  - e In the From ASP device field, type \*ASPDEV.
  - f In the **Duplicate data** field, type **\*YES**.
- 7 Press Enter.
- 8 Exit the AS/400 session.

#### Installing Supervisor version 6.5.1 on a Windows machine

A version 6.5.1 Supervisor and a 5.x Supervisor can function on the same machine.

#### However:

6.5.1 Supervisor cannot function on a 5.x repository, and 5.x Supervisor cannot function on a 6.5.1 repository

### Creating a new key file (Windows)

Create a new key file for version 6.5.1

1 On the Windows Start menu, point to Programs, select Business Objects 6.5.1, and then click Supervisor.

The User Identification dialog box displays.

2 Click Admin.

The Administration Setup Wizard - Welcome window appears.

- 3 On the Administration Setup Wizard Welcome window, click Begin. The Choose Setup Configuration window opens.
- 4 On the **Choose Setup Configuration** window, select **Run a Safe Recovery**, and then click **Next**.
- 5 On the Define the Repository Connection page, select the network layer, and then click **Setup**.
- 6 In the dialog box that appears, verify that the **Login** tab is selected. Then:
  - a Enter a user name and password for access to the database in which the repository's security domain was copied.
  - **b** Select a data source or enter the path name of the database.
  - c Select the physical location in which the key file will be created.
- **Note** The option you select determines how the file is distributed to Business Objects users. This can be either:
  - in the default shared folder on the network, shData
    - OR
  - in \$INSTALLDIR\locData, so that each user has a local copy

A message appears confirming that the key file was created.

7 Exit the wizard.

### Upgrading the duplicate repository

Upgrade the duplicate repository that you created earlier in this phase.

#### To upgrade the duplicate repository

- 1 Launch Supervisor 5.1.9 and click Admin to run the Administration Setup Wizard.
- **Important** Do *not* use Supervisor 6.5 for steps 1-5 of the Upgrading the duplicate repository process.
- 2 Select Run a safe recovery and create a new BOMAIN.KEY that points to the duplicate repository.
- 3 Log in to Supervisor 5.1.9 using a general supervisor profile.
- 4 In the Repository Management dialog box (Tools > Repository), redefine the repository connection for each universe and document domain to point to the duplicate repository.
- 5 Exit Supervisor 5.1.9
- 6 Launch Supervisor 6.5 and click Admin to run the Administration Setup Wizard.

- 7 Select **Run a safe recovery** and create a new BOMAIN.KEY that points to the duplicate repository.
- Log into Supervisor 6.5 using a general supervisor profile.
   Supervisor automatically detects the version 5.1.9 repository and asks whether you want to upgrade the repository to 6.5.
- 9 Click Yes.

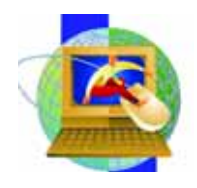

# Chapter 7 Building the Business Objects Repository

Before Building the Business Objects Repository, you need to Create an Empty Repository on the AS/400.

### Creating an Empty Repository on the AS/400

Follow the procedure below to create the empty repository to which users will connect.

#### To create the AS/400 Business Objects Repository

- 1 In an AS/400 session, on the **Sign On** screen, in the **User** field, type the user name required to access the AS/400.
- 2 In the **Password** field, type the password required to access the AS/400, and then press **Enter**.

The AS/400 Main Menu screen appears.

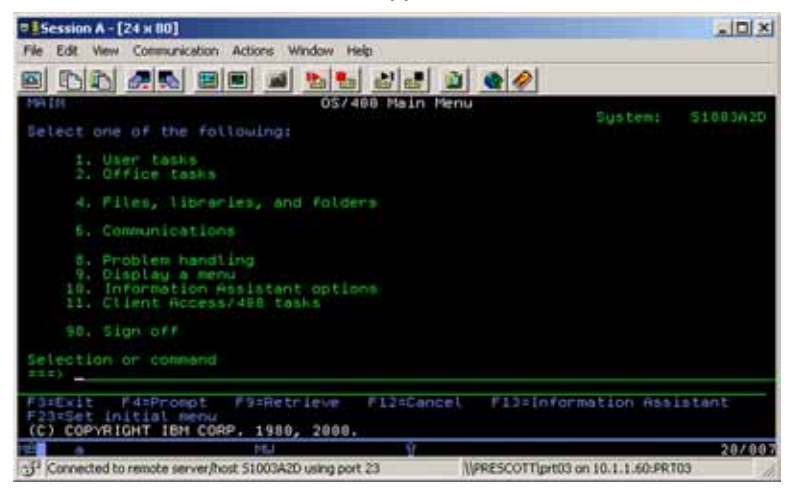

- 3 On the AS/400 Main Menu screen, on the command line, type CRTLIB CGCUNV65, and then press Enter.
- 4 Leave the AS/400 session open, and continue to "<u>Building the Business Objects Repository</u>" on page 35.

To Build the Business Objects Repository

1 On the Windows **Start** menu, point to **Programs**, select **Business Objects 6.5.1**, and then click **Supervisor**.

The User Identification dialog box appears.

| lser Identifica   | tion                    | ٤                |
|-------------------|-------------------------|------------------|
| - Al              |                         | BUSINESS OBJECTS |
| Enter your name a | and password to log in. |                  |
| User Name:        | 1                       |                  |
| Password:         |                         |                  |

- 2 The User Identification dialog box, perform the following:
  - a In the User Name box, type GENERAL.
    - You must type GENERAL exactly as it appears here in uppercase letters.
  - b In the Password box, type SUPERVISOR.You must type SUPERVISOR exactly as it appears here in uppercase letters.
  - c Click Admin.
- **Note** If you have already installed Business Objects and upgraded Client Access, or changed connections, you should perform a safe recovery.

The Administration Setup Wizard - Welcome window appears.

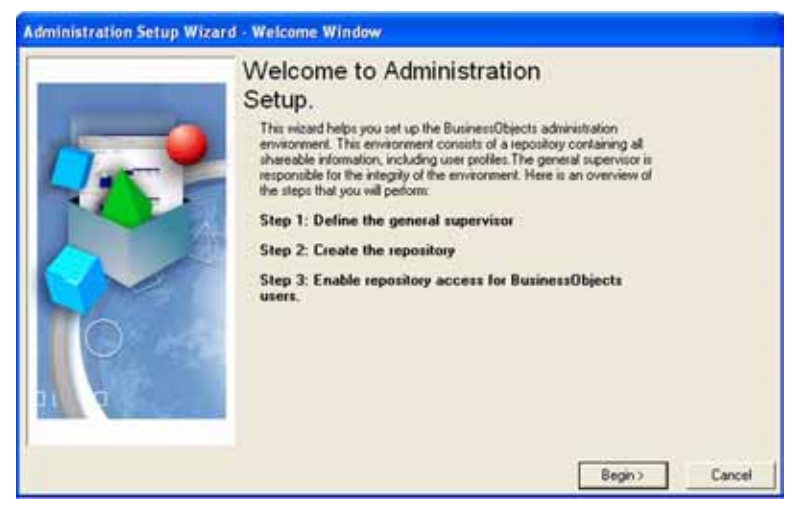

3 On the Administration Setup Wizard - Welcome window, click Begin.

The Choose Setup Configuration window opens.

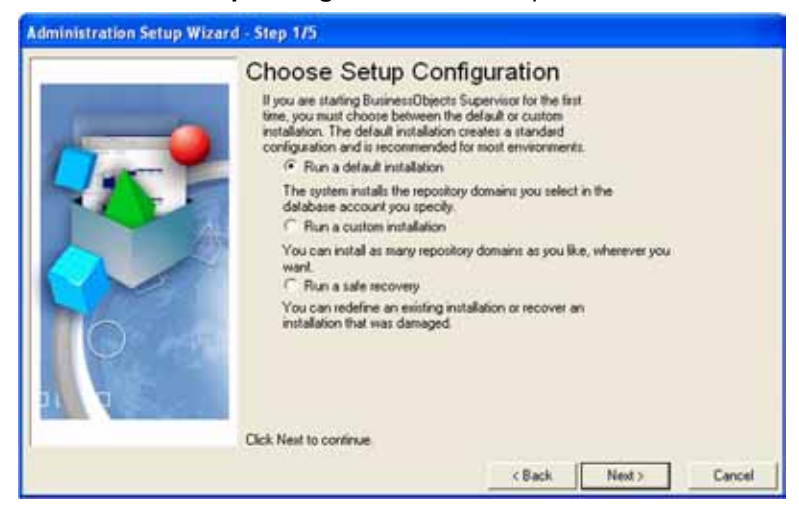

- 4 On the Choose Setup Configuration window, select Run a default installation, and then click Next.
- **Note** If you are performing an **upgrade**, select **Run a safe recovery**, click **Next**, and then skip step five. Proceed directly to step six, page 38.

The Define the General Supervisor window opens.

|                      | Define the General Supervisor                                                                                          |
|----------------------|----------------------------------------------------------------------------------------------------|
|                      | You must identify the supervisor to secure your environment.                                                           |
| Surger Street Street | • Enter the supervisor name                                                                                            |
| and the second       | BACKDOOR                                                                                                    |
|                      | Characters for general supervisor name and company name     Allow non-ASCII characters (when compatible with database) |
| N                    | Enter the supervisor password                                                                                          |
|                      | Confirm the supervisor password                                                                                        |
| the                  |                                                                                                    |
|                      | • Enter the company name                                                                                               |
|                      | Computer Buidance Corporation                                                                                          |
|                      | Click Next to continue.                                                                                                |

- 5 On the **Define the General Supervisor** window, perform the following:
  - a In the Supervisor Name box, type BACKDOOR.You must type BACKDOOR exactly as it appears here in uppercase letters.
  - b In the Supervisor Password box, type backdoor.

You must type backdoor exactly as it appears here in lowercase letters.

- c In the **Company Name** box, enter the company name.
- d Click Next.
- **Note** If you are performing a safe recovery, you **will not** see this dialog box.

The Define the Repository Connection window opens.

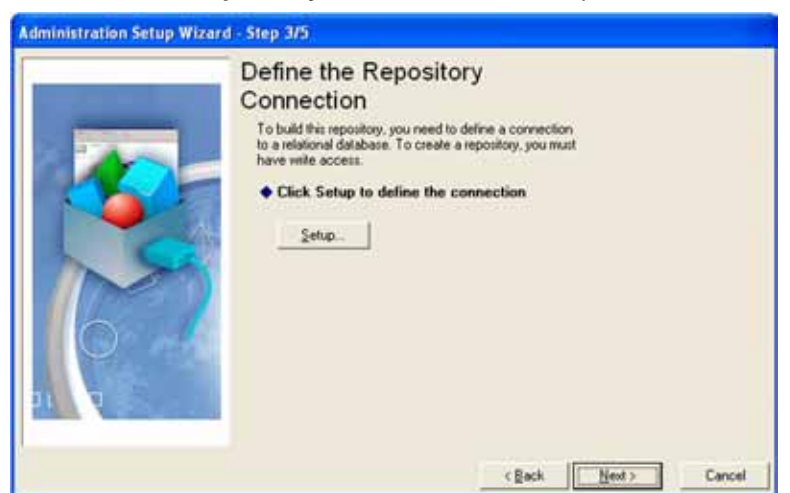

6 On the Define the Repository Connection window, click Setup. The Connection Wizard dialog box opens.

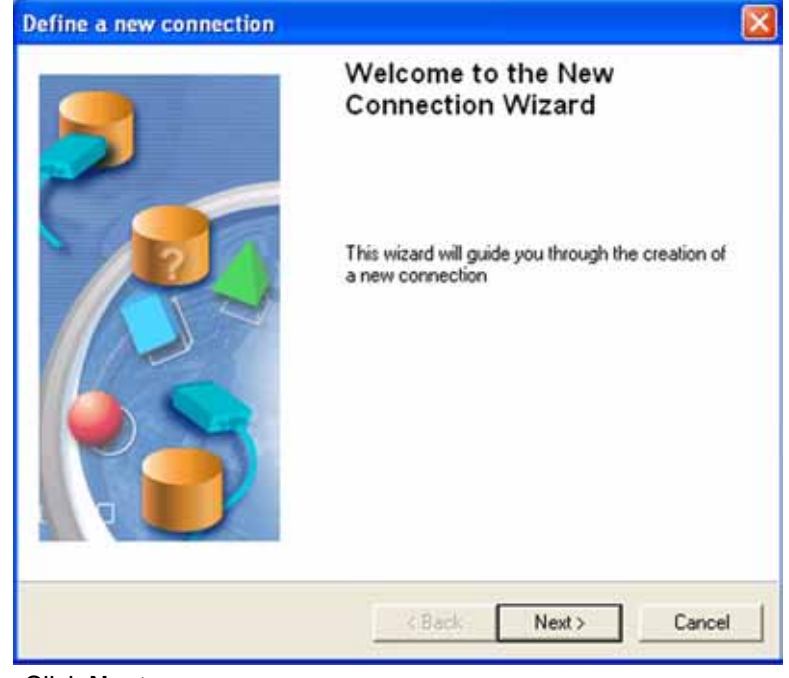

7 Click Next.

The Database Middleware Selection window displays.

| Database Middleware Selection<br>Expand a database node, expand to<br>driver for the connection. | he middleware r | node, and select | the Data Access |
|--------------------------------------------------------------------------------------------------|-----------------|------------------|-----------------|
|                                                                                                  |                 |                  |                 |
|                                                                                                  | < Back          | Next>            | Cancel          |

8 Select IBM iSeries Access and click Next.

The Login Parameters screen displays.

| Туре:      |                              | -            |
|------------|------------------------------|--------------|
| Name:      | Repository Connection        | T.           |
| User name: | QSECOFR                      |              |
|            | Use BusinessObjects username | and password |
| Password:  | RECORD                       |              |
| Alias:     | Repository                   | •            |

- 9 On the Login Parameters dialog box, perform the following:
  - a In the **User name** box, enter the AS/400 administrator user name.
  - **b** In the **Password** box, enter the AS/400 administrator password.
  - c In the Alias drop-down list, select Repository.

#### 10 Click Next.

The Perform a test screen displays.

| Define a new conn                                                                                      | ection                                                 |                    |                  | X             |
|----------------------------------------------------------------------------------------------------|--------------------------------------------------------|--------------------|------------------|---------------|
| Perform a test<br>A connection c<br>server.                                                            | an now be created. Y                                   | ou can perform a t | est to verify th | e data source |
| You want to create th                                                                                  | e following connectio                                  | n                  |                  |               |
| Connection Name :                                                                                      | Repository Connect                                     | tion Alias:        | Re               | pository      |
| Connection Type :                                                                                      | Secured                                                |                    |                  |               |
| Database Engine :                                                                                      | DB2 UDB for iSerie                                     | s v5               |                  |               |
| To test the connectio                                                                                  | n, click on the button                                 | i.                 | Test cor         | nection       |
| BusinessObjects Con<br>Version : 6.5.01<br>Network Layer : Clier<br>DBMS Engine : DB2<br>Language : en | ifiguration :<br>nt Access AS400<br>UDB for iSeries v5 | i<br>•             | The server i     | s responding! |
|                                                                                                    |                                                        | < Back             | Next>            | Cancel        |

11 Click Test connection, and when The server is responding! message appears, click Next.

The Advanced Parameters screen displays.

| Advanced Parameters<br>Define advanced parameters                                                                                                    | to acce  | ss you  | middle   | ware      |            |           |
|----------------------------------------------------------------------------------------------------|----------|---------|----------|-----------|------------|-----------|
| Define the advanced parameters to<br>Connect or Client Access                                                                                                    | access   | your ll | BM DB2   | databas   | e server i | using DB2 |
| <ul> <li>Disconnect after each transaction</li> </ul>                                                                                                    | d        |         |          |           |            |           |
| Keep the connection active for                                                                                                    | 1991     | 10      | ÷        | minute    | 15         |           |
| Keep the connection active during the connection of the connection of the connect | ng the w | hole s  | ession ( | local mod | e only)    |           |
| Array fetch size:                                                                                                    | 10       | ÷       | Owne     | name:     | Γ          |           |
| Array bind size:                                                                                                    | 5        | ÷       | Table    | suffix    | F          |           |
| .ogin timeout:                                                                                                    | 600      | ÷       |          |           | 50         |           |
|                                                                                                    |          |         |          |           |            |           |

- 12 On the Advanced Parameters screen, perform the following:
  - a Select **Disconnect** after each transaction.

**13** Accept the other default parameters by clicking **Next**.

The **Custom Parameters** screen opens.

| Parameter         | Value |       |   |
|-------------------|-------|-------|---|
| Binary Slice Size | 1024  |       |   |
|                   |       |       |   |
|                   |       |       |   |
|                   |       |       | - |
|                   |       | 10010 |   |

#### 14 Click Finish

The Build the Repository window appears..

| Administration Setup Wizard | - Step 4/5                                                                                                   |
|-----------------------------|----------------------------------------------------------------------------------------------------|
|                             | Build the Repository<br>The wizard is now ready to create the repository. This<br>map take serveral minutes. |
|                             | Click Next to start the script execution.                                                                    |

15 Click Next.

The Congratulations window appears after the scripts are processed..

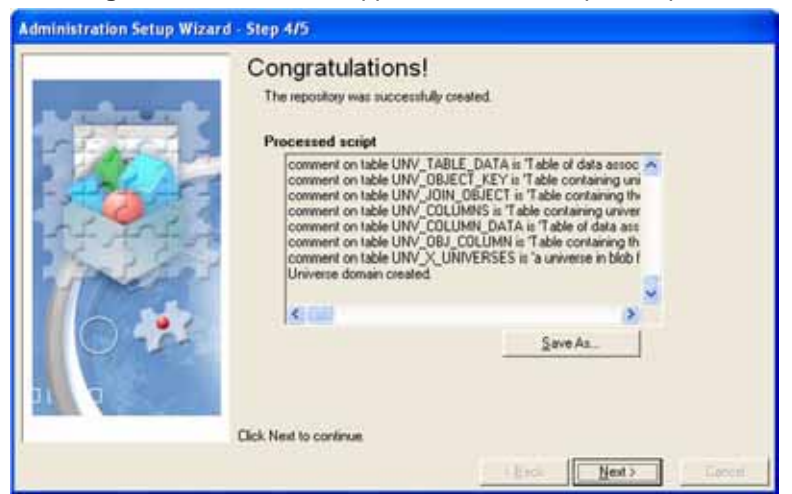

16 Click Next.

In the remaining steps, you will create the BOMain Key. The **Repository Access** window opens.

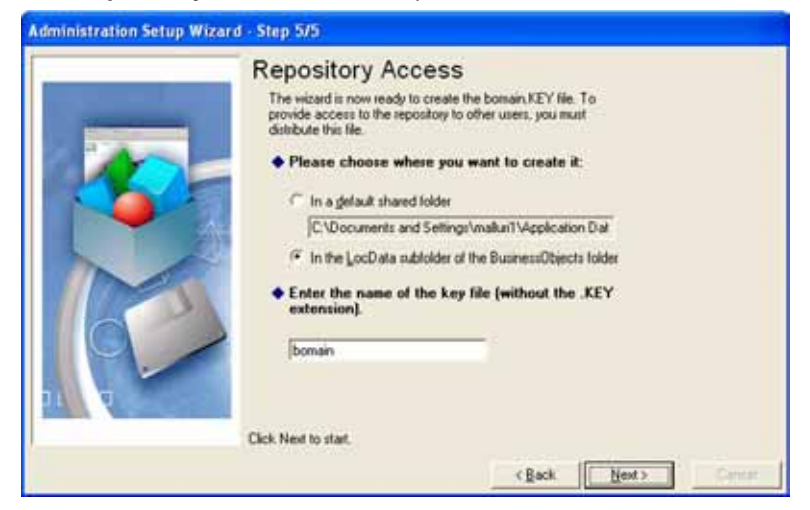

- 17 On the Repository Access window, perform the following:
  - a Select In the LocData subfolder of the Business Objects folder.
  - **b** Accept the default key file **BOMain**.
  - c Click Next.

The Repository Access Complete window appears.

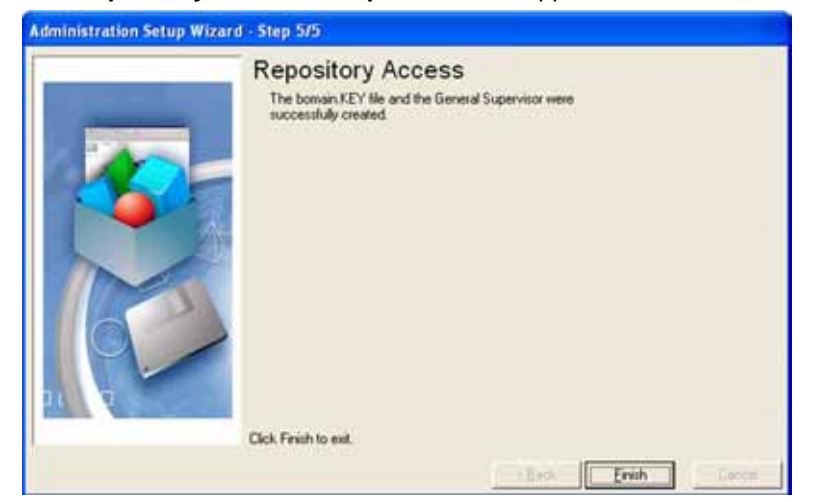

- 18 On the Repository Access Complete window, click Finish.
- **19** Close the application.

| a 100 0 10 | N REAL CONTRACTOR                                                                                                    |
|------------|----------------------------------------------------------------------------------------------------|
| BACKDOOR   | Nation: Indexed From:<br>Designer: CGC<br>Busines:Objects<br>Supervice: CGC<br>Busines:Objects<br>Busines:Objects<br>Webinteligence |
| (Freedom)  |                                                                                                    |
| Superv     | Iser.                                                                                                    |

### **Granting Object Authority to the Repository**

1 From an AS/400 session command line, type **GRTOBJAUT CGCGUNV65**, and then press **ENTER** to grant object authority to the new library.

The Grant Authority screen appears.

|                     | Grant Object      | t Authority (G | RTOBJAUT)                                          |
|---------------------|-------------------|----------------|----------------------------------------------------|
| Type choices, press | Enter.            |                |                                                    |
| Object              |                   | CGCGUNV65      | Name, generic*, *ALL<br>Name, *LIBL, *CURLIB, *ALL |
| Dbject type         |                   | ALL :          | +ALL, +ALRTEL, +BNDDIR<br>Name, +, +SYSBRS         |
| Users               | r more values     | +PUBLIC        | Name, *PUBLIC                                      |
| Rutherity           | in more values    | *CHRNGE        | *CHRNGE, *RLL. *USE                                |
| Authorization list  |                   |                | Name, NONE                                         |
| Reference object -  |                   |                | Name                                               |
| Library             |                   | <u></u>        | Name, +LIHL, +CURLIN                               |
| Reference object ty | per a la la la la | *08JTYPE       | *OBJTYPE, *ALATBL, *BNDOIR                         |
| Reference RSP devic |                   | *              | Name, *, *SYSBAS                                   |
| Replace authority   |                   | =10            | *ND, *YES                                          |
|                     |                   |                | Bottom                                             |
| F3=Exit F4=Prompt   | F5=Refresh        | F12=Cancel     | F13=How to use this display                        |
| F24#Hore Keys       |                   |                |                                                    |

- 2 On the Grant Authority screen, perform the following:
  - a In the **Object** field, type \*ALL.
  - b In the Library field, type CGCUNV65

**Note** Do not enter an asterisk in front of the library name.

- c In the **Object Type** field, enter \*ALL.
- d In the Users field, type \*PUBLIC.
- e In the Authority field, type \*CHANGE.
- f Leave the Authorization List and Reference Object Type fields blank.
- g In the Library field, type \*LIBL.
- h In the Reference Object Type field, type \*OBJTYPE.
- i In the **Replace Authority** field, type **\*NO**.
- j Press Enter.
- 3 Exit the AS/400 session.

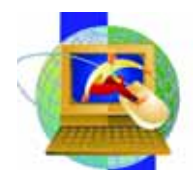

# Chapter 8 Setting Up General and New Users in Supervisor

A Business Objects Administrator is set up using the General Supervisor Profile in Supervisor. All other users are set up with the Supervisor profile.

As a general rule, you should create a secondary (backup) General Supervisor profile in the Supervisor application. This way, in the event that your regular General Supervisor profile becomes disabled or corrupt, you can use the backup General Supervisor profile to log in with administrative rights.

To set up the secondary General Supervisor profile

1 On the **Windows Start** menu, point to **Programs**, point to **Business Objects 6.5.1**, and then click **Supervisor**.

The User Identification dialog box appears.

|                   | ion                    | 2                |
|-------------------|------------------------|------------------|
| 1.                |                        | BUSINESS OBJECTS |
| Enter your name a | nd password to log in. |                  |
| User Name:        | J.                     | <u>.</u>         |
| Password:         |                        |                  |

- 2 The **User Identification** dialog box, perform the following:
  - a In the User Name box, type BACKDOOR.

You must type BACKDOOR exactly as it appears here in uppercase letters.

- In the Password box, type backdoor.
   You must type backdoor exactly as it appears here in lowercase letters.
- c Click OK.

The **Supervisor** message box appears.

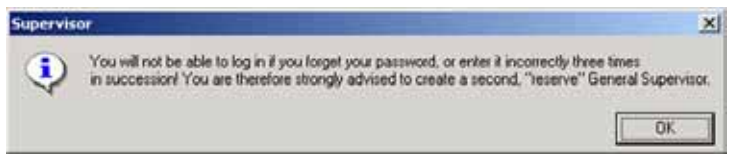

3 Click OK.

The Supervisor Backdoor window opens.

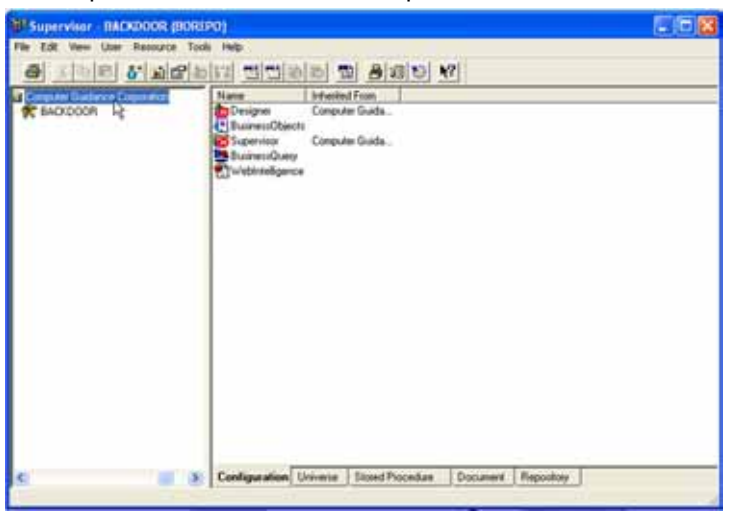

4 On the User menu, point to New, and then click User.

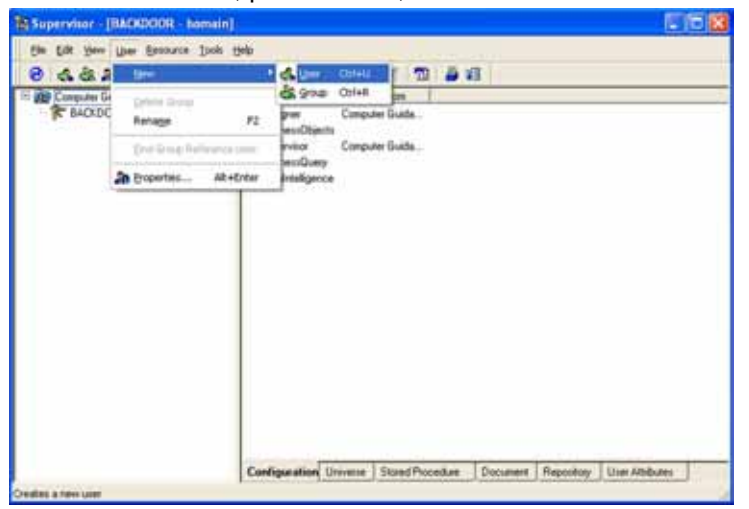

The column on the left side of the window displays a user icon and positions the cursor for entry of the user ID.

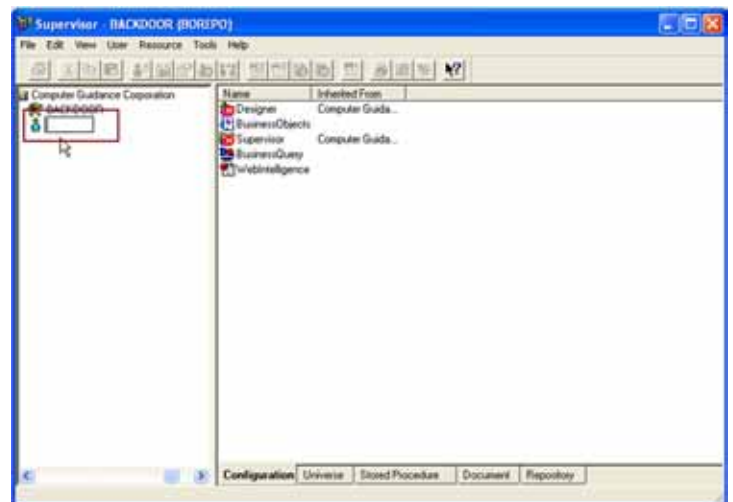

5 Enter the Business Objects Administrator User ID.

Note This ID must match the user ID set up in CMS AS/400 Security.

- 6 Press Enter.
- 7 Right-click the new user name, and then select **Properties**.The User Properties window displays.

| The Definition tab specifies a user nan<br>enter when starting a BusinessObjects                                                                                                    | ne and password which the user must<br>application. |
|----------------------------------------------------------------------------------------------------|-----------------------------------------------------|
| User<br>Name:                                                                                                    | Password                                            |
| Properties                                                                                                    | Conline Password                                    |
| <ul> <li>Disable Login</li> <li>✓ Enable Offline Login</li> <li>✓ Enable Password Modification</li> <li>✓ Enable Real Time User Rights Update</li> <li>✓ Enable Delete Document</li> </ul> |                                                     |
| Dbject Security Level                                                                                                    | Identification Strategy                             |
| Public 💌                                                                                                    | No Password Checking                                |

- 8 On the User Properties dialog box, on the General tab, perform the following:
  - a Verify the user name is correct.
  - **b** Verify that the following options are selected: **Enable Offline Login, Enable Password Modification** and **Enable Delete Documentation** properties.

- c Do not enter a password.
- d In the Identification Strategy drop-down list, select No Password Checking.
- e Select other options listed per your company specifications.
- f Click the Groups and Profiles tab.

| also lets you remov | e a user from a group. | -   |                   |
|---------------------|------------------------|-----|-------------------|
| Available groups    | Piolé                  |     | Group             |
|                     | Addoo Addoo            | per | Computer Guidance |
|                     | (CRepore               |     |                   |
|                     | Lip Lip                |     |                   |
|                     | Dem                    |     |                   |
|                     | Profile                |     |                   |
|                     | Direct                 |     |                   |

9 On the Groups and Profile tab, perform the following:

a From the **Profile** section of the screen, select the User that you wish to modify. Once you select the desired User, the Profile drop-down list becomes active.

- a In the **Profile** drop-down list, select the General Supervisor to assign Business Objects Administration access rights.
- **b** Click **OK**.

The Business Objects Administrator with the General Supervisor profile is now available.

**10** Repeat the process to add additional users giving them the appropriate security levels, based on the information listed below.

The security levels include:

General Supervisor

Can create or modify the repository architecture and can perform any task in Business Objects.

Supervisor

Has responsibility for daily administrative tasks including creating and managing user logins, assigning documents to users, and moving users between various information and configuration groups.

• Supervisor Designer

Manages Universe distribution, universe configuration on a user or group basis, and manages designers.

User

Can access user modules within Business Objects.

Versatile

Can access modules defined by a supervisor.

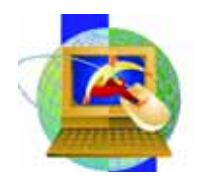

# Chapter 9 Creating a Secured Connection to CMSFIL

Before you can install universes, you must create a connection to CMSFIL, which is explained below.

# **Creating a Connection to CMSFIL**

You only need to create the connection to CMSFIL if it does not already exist. If you are not sure if it already exists, perform step 1 below.

#### To create the connection to CMSFIL

1

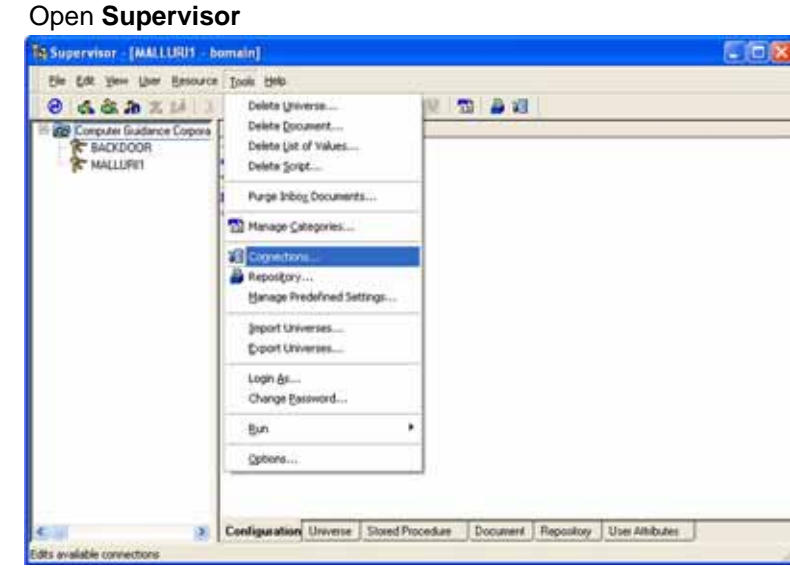

- 2 Select Tools
- 3 Select Connections.

4 In Supervisor, on the Tools menu, click Connections.

| Name | Type | Network Lag | yer   Database Engine |
|------|------|-------------|-----------------------|
|      |      |             |                       |

5 Click Add.

The **Connections** Wizard displays.

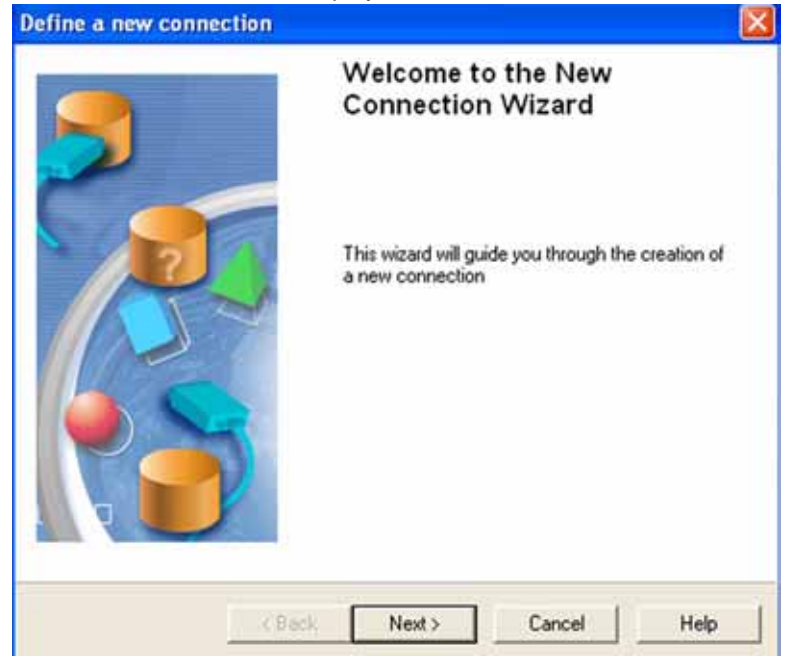

6 Click Next.

The **Define a New Connection** screen displays.

| Di | Expand a database node, expand the middleware node, and select the<br>driver for the connection.                                                                                                    | Data Acces |
|----|----------------------------------------------------------------------------------------------------|------------|
|    | Generic     IBM     DB2 UDB for OS/390 v6     DB2 UDB for OS/390 v7     DB2 UDB for OS/390 v7     DB2 UDB for iSeries v5     IBM ISeries Access     IBM ISeries Access     DB2 UDB v7     DB2 UDB v7     DB2 UDB v8 |            |
|    | O DB2 for isenes V4     Informix     Microsoft     NCR     Oracle                                                                                                    |            |

- 7 Click the + sign next to IBM to open the list of available drivers. The IBM list expands. From the expanded list, click the + sign next to DB2 UDB for iSeries v5 to expand that list, and then select IBM iSeries Access.
- 8 Click Next.

The Login Parameters screen displays.

| Туре:      | Secured                           |             |
|------------|-----------------------------------|-------------|
| Name:      | CMSFIL                            |             |
| User name: |                                   |             |
|            |                                   | bourseab    |
|            | Use BusinessUbjects username an   | u passitulu |
| Password:  | V Use Businessubjects username an | u passitiou |

- 9 In the Login Parameters dialog box, perform the following:
  - a In the **Type** drop-down list, select **Secured**.
  - **b** In the **Name** text box, type **CMSFIL**.
  - c Select Use BusinessObjects user name and password.
  - d In the Alias drop-down list, select CMSFIL.
- 10 Click Next.

The Perform a Test screen displays.

| ou want to create th                                                                                                    | ne following connection                                                            | r.     |                          |
|----------------------------------------------------------------------------------------------------|------------------------------------------------------------------------------------|--------|--------------------------|
| Connection Name :                                                                                                    | CMSFIL                                                                             | Alias: | GLXFIL343A               |
| Connection Type :                                                                                                    | Secured                                                                            |        |                          |
| Database Engine :                                                                                                    | DB2 UDB for iSeries                                                                | √5     |                          |
| o test the connection<br>BusinessObjects Con-<br>Version : 6.5.01<br>Network Layer : Clie<br>DBMS Engine : DB2<br>Language : en | n, click on the button<br>nliguration :<br>nt Access AS400<br>2 UDB for iSeries v5 | ٩      | The server is responding |

- 11 Click Test connection.
- 12 When you receive the message **The server is responding**, click **Next**. The **Advanced Parameters** screen displays.

| efine a new conne                               | ction                             |                   |                     | 2        |
|-------------------------------------------------|-----------------------------------|-------------------|---------------------|----------|
| Advanced Parame<br>Define advanced              | t <b>ers</b><br>I parameters to a | ccess your middle | ware                | -        |
| Define the advanced p<br>Connect or Client Acce | parameters to acc                 | ess your IBM DB2  | 2 database server u | sing DB2 |
| <ul> <li>Disconnect after ea</li> </ul>         | ch transaction                    |                   |                     |          |
| C Keep the connectio                            | n active for                      | 10 -              | minutes             |          |
| Keep the connection                             | n active during th                | e whole session ( | local mode only)    |          |
| Array fetch size:                               | 1                                 | 0 🗄               |                     |          |
| Array bind size:                                | 5                                 | ÷                 |                     |          |
| Login timeout:                                  | 6                                 | 00 ÷              |                     |          |
|                                                 |                                   |                   |                     |          |
|                                                 |                                   |                   | 1                   | 100000   |

- 13 Select Disconnect after each transaction.
- 14 Click Next.

The Custom Parameters screen displays.

| Parameter         | Value |     |        |
|-------------------|-------|-----|--------|
| Binary Slice Size | 1024  |     |        |
|                   |       |     |        |
|                   |       |     |        |
|                   |       |     |        |
| 1024              |       | Set | Remove |

15 Click Finish.

The Connections List displays.

| Name   | Type    | Network Layer | Database Engine |
|--------|---------|---------------|-----------------|
| CMSFIL | Secured | Client Access | DB2 UDB for i   |
|        |         |               |                 |
|        |         |               |                 |

- 16 Ensure that CMSFIL is listed as an available connection and click **Finish**.
- 17 Close Supervisor.

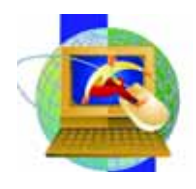

# Chapter 10 Downloading and Installing Universes

You install and update universes for Business Objects from the Computer Guidance Web site at <u>www.computer-guidance.com</u>.

#### The process of installing universes actually involves two steps

- 1 You must first download the universes from the Computer Guidance Corporation Web site ("<u>Downloading Universes</u>" on page 56).
- 2 Then you export the universes ("Installing Universes" on page 59).

### **Downloading Universes**

#### To download universes

On the Computer Guidance Corporation home page, click the Customer Login link.
 The Login to Computer Guidance Corporation page appears.

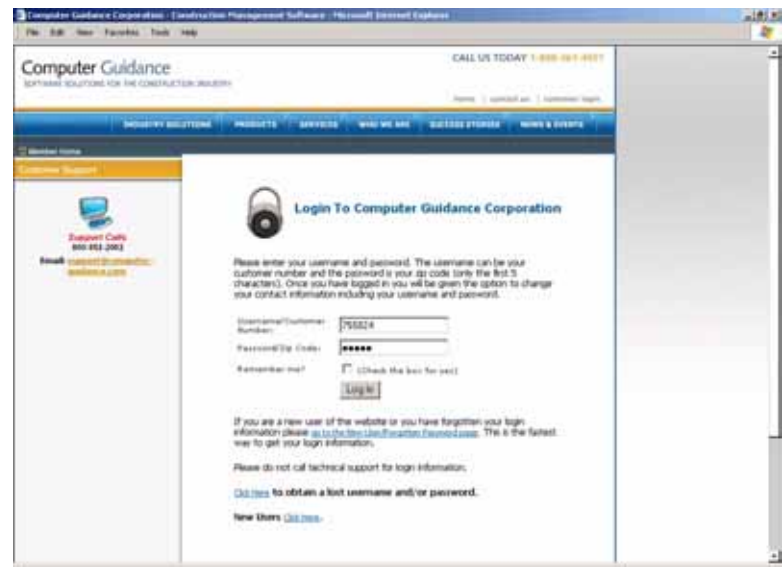

- 2 On the Login to Computer Guidance Corporation page, perform the following:
  - a In the Username/Customer Number box, enter the BusObj customer number.
  - **b** In the **Password/Zip Code** box, enter the Zip code.
  - c Click Login.

The Login Successful screen displays.

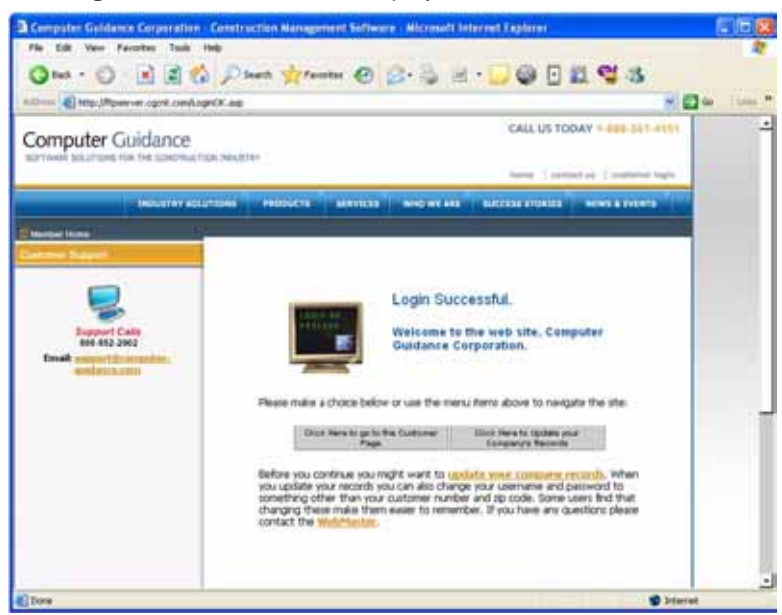

3 To access the Customer Page, click **Click Here to go to the Customer Page**. The **Customer Center** page appears.

| Part and the Conference Desperation 1 [in-                                                                      | advantasi Maragerend Salitasa                                                                                                    | e Horned Dee                                                                             | eert Caphores                                                                                                 |                                                                                                    | -1015 |
|----------------------------------------------------------------------------------------------------|----------------------------------------------------------------------------------------------------|------------------------------------------------------------------------------------------|----------------------------------------------------------------------------------------------------|----------------------------------------------------------------------------------------------------|-------|
| Address I http://tipes-en.opit.com/tup                                                                          | or See although as                                                                                                    |                                                                                          |                                                                                                    |                                                                                                    | - Q = |
| Computer Guidance                                                                                               | in julijeni                                                                                                    |                                                                                          | CALL                                                                                                    | US TODAY 1-808 001-4020                                                                                                    |       |
| The second second second second second second second second second second second second second second second se | nites exacts are                                                                                                    | nest and                                                                                 | en la provene                                                                                                 | ent ( enterent ( )                                                                                                    |       |
|                                                                                                    | Customer Center<br>Han bit stat - House<br>Han up of and state                                                                                                    | Labort Version<br>or is Sterief Estin                                                    | Data<br>re 1.5 m                                                                                              | Host Brufft<br>formation at January<br>former, 1.4 January<br>former, 1.4 January                                                                                                    |       |
| Charle and Fills                                                                                                | Roman Definition                                                                                                    | 54                                                                                       | 12.0.00                                                                                                    | United to the second second se                                                                                                    |       |
| A.                                                                                                    | Buterania, Horisonania,<br>Employee, Desployee                                                                                                    | 84                                                                                       | 61-25-298                                                                                                    | sinti ma fire inti.<br>Oni ma fire inti                                                                                                    |       |
| -CHECHLO                                                                                                    | Butchers (Definition)<br>Suspensed Detaillant                                                                                                    | -                                                                                        | 11.05.200                                                                                                    | CHLIAIDTANE New Column                                                                                                    |       |
| Concession<br>Concession<br>Desire Support<br>Anno Support                                                      | Decompetation<br>Decompetation<br>Decompetation<br>Decompetation<br>decompetation<br>Decompetation<br>De | Contract Yes<br>Sciences, Pipe<br>Toronau, ro. 9<br>Millionau, ro. 9<br>Millionau, ro. 9 | e Sades Rep<br>Acces<br>Hill<br>Contents<br>Contents                                                          | Uses<br>CHLISTERIEN<br>CHLISTERIEN<br>CHLISTERIE<br>CHLISTERIE<br>UNITERIE<br>CHLISTERIE<br>IN JURG<br>CHLISTERIE<br>IN JURG<br>CHLISTERIE<br>CHLISTERIE<br>C |       |
|                                                                                                    | Continent Artholise<br>Environment Connections<br>Select The Continent Arthol<br>Artholis Version Continent<br>Continent Continent<br>Version Continents                                                                                                    | You kan<br>We kan<br>Su Routh<br>Stang<br>Upperson                                       | Unagen Territo<br>n Your Disgue<br>obtens<br>Team Lan<br>c Constituction<br>enert Dystein<br>attitutt to your | 3.4.3.2523123444, Steam<br>3.4.3.2523123444, Steam<br>2011, State According<br>2011, State According<br>2011, State According<br>Compare with the according<br>of states with the according<br>in they pair and CD.                                                                                                    |       |

a Scroll to the **Products Update** dialog box.

On the **Customer Center** page, when you scroll down, the universes are listed with the last date they were updated.

4 On the **Business Intelligence Support** page, click the appropriate universe you want to download.

**Note** You can download universes only for the modules purchased.

The Customer Universe page opens.

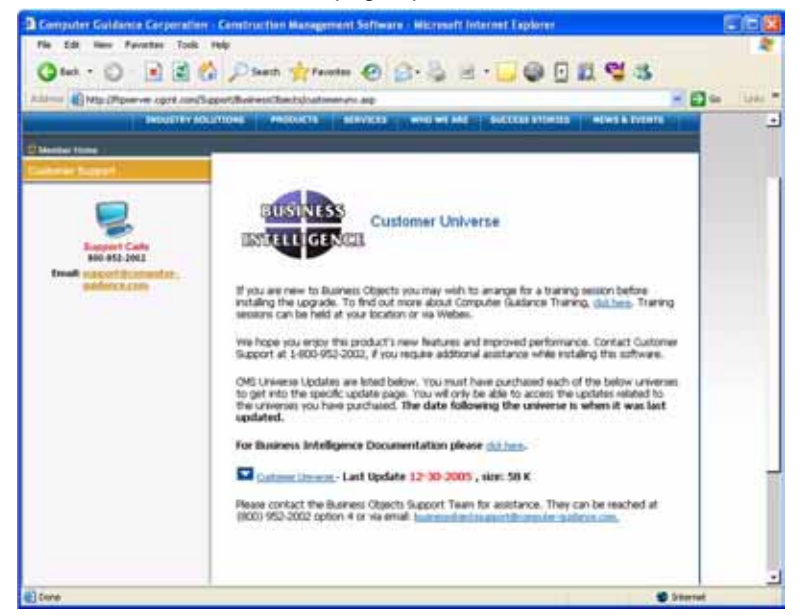

- 5 On the **Customer Universe** page, perform the following:
  - a Review the information.
  - **b** Double-click the Customer Universe you wish to download.
  - c In the File Download dialog box that appears, select Save this program to disk, and then click OK.
  - d In the Save As dialog box that opens, navigate to the Universe folder under Business Objects, and then click Save.

A progress indicator window opens showing the files being copied.

For example, save each universe to C:\Documents and Settings\<username>\Application Data\Business Objects\Business Objects 6.5.1\Universes.

- e Unzip the downloaded file.
- f Repeat steps 3 through 5 for each universe.

Once saved to the Universe folder, you need to export each universe one at a time.

Although you can select all the universes and it appears they were successfully exported, only the first universe actually exports if you select more than one to be exported.

6 Continue to "Installing Universes" on page 59.

## **Installing Universes**

1 If Supervisor is not already open, on the **Start** menu, point to **Programs**, point to **Business Objects 6.5.1**, and then click **Supervisor**.

The User Identification dialog box appears.

| User Identificat  | ion                    |                  |
|-------------------|------------------------|------------------|
|                   |                        | BUSINESS OBJECTS |
| Enter your name a | nd password to log in. |                  |
| User Name:        | GENERAL                | •                |
| Password:         | [1000000]              |                  |
|                   |                        |                  |
| Admin             | OK Cancel              |                  |

- 2 In the User Identification dialog box, perform the following:
  - a In the **User Name** box, enter a valid Supervisor user name.
  - **b** In the **Password** box, enter a valid Supervisor password, and then click **OK**.
- 3 On the **Supervisor** window, on the **Tools** menu, click **Export Universes**. The **Export Universe** dialog box opens.

|                         | Select the target unive<br>to the universe(s) to be<br>unlock a universe. A g<br>has locked the univers | rse domain and the gro<br>exported. Double-click<br>rayed padlock means s<br>e. | ups to assig<br>to lock or<br>omeone els |
|-------------------------|----------------------------------------------------------------------------------------------------|---------------------------------------------------------------------------------|------------------------------------------|
| omain:                  | Universe                                                                                                |                                                                                 |                                          |
| CGC                     |                                                                                                    |                                                                                 |                                          |
|                         |                                                                                                    |                                                                                 |                                          |
| niverses:               |                                                                                                    |                                                                                 |                                          |
| Iniverses:<br>File Name |                                                                                                    | Universe Name                                                                   |                                          |
| Jniverses:<br>File Name |                                                                                                    | Universe Name                                                                   |                                          |
| Universes<br>File Name  | Perametera                                                                                              | Universe Name                                                                   | Remove                                   |

4 In the **Export Universe** dialog box, click **Add**.

The Universe to Export dialog box opens.

| niverse to | Export   |       |     | 2          |
|------------|----------|-------|-----|------------|
| Look in: 🧧 | Universe | • +   | 00  | <b>•</b> • |
| BEACH.U    | NV       | 1.1.1 |     | A 47404    |
| EFASHIO    | N.UNV    |       |     |            |
| EVALKIT.   | UNV      |       |     |            |
|            |          |       |     |            |
| LEASE_E    | I.UNV    |       |     |            |
| LEASE_E    | I.UNV    |       |     |            |
| LEASE_E    | LUNV     |       |     |            |
| LEASE_E    | I.UNV    |       |     |            |
| LEASE_EF   | LUNV     |       | _ [ | Open       |

5 In the **Universe to Export** dialog box, select the Universe to export, and then click **Open**. The **Export Universe** dialog box opens.

Export Universe × Select the target universe domain and the groups to assign to the universe(s) to be exported. Double-click to lock or unlock a universe. A grayed padlock means someone else has locked the universe. Universe Domain ٠ Groups: CGC 🍪 Universes File Name Universe Name C:\Program Files\Business Objects\B. Employee Universe 4.0 Parameters. Add Bemove 0K Cancel Help

6 In the **Export Universe** dialog box, click **Parameters**.

The Universe Parameter dialog box opens.

| 1         | The following information identifies the universe. A universe is<br>defined by its name and database connection: |
|-----------|----------------------------------------------------------------------------------------------------|
| me:       |                                                                                                    |
| scription | 1                                                                                                    |
|           | <u>.</u>                                                                                                    |
| nnection  | CMSFIL                                                                                                    |
|           |                                                                                                    |

7 On the **Universe Parameter** dialog box, in the **Connection** drop-down list, select the CMSFIL connection, and then click **OK**.

In the example above, the default connection is CMSFIL.

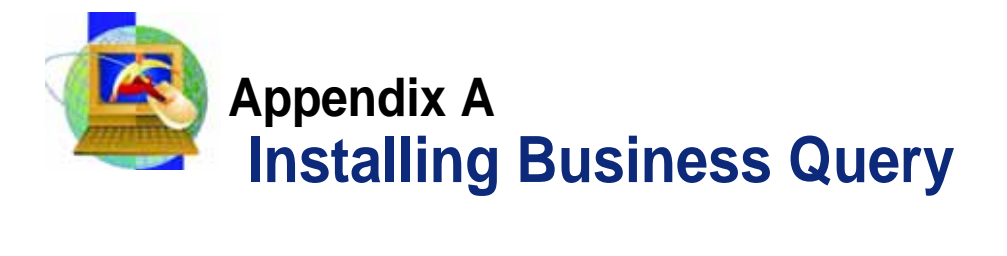

Business Query is installed using the Business Query product key (the same process as a Business Object key).

#### **To install Business Query**

- 1 After Business Objects is installed on a user machine (using the Business Query product key), open Excel.
- 2 On the Tools menu, click Addins.
- 3 In the Addins dialog box, click Browse.
- 4 Navigate to C:/Program Files/Business Objects/Business Objects 6/Bin.
- 5 From the location in Step 4, locate and double-click the **bqapi.xll** file.

**Note** Note that Business Objects 6.5.1 was added to the addins list.

6 Click OK.

Business Query is now part of the menu bar.